### Parcours numérique

Atelier collectif initiation tablette/smartphone

# La santé sur son smartphone ou sa tablette

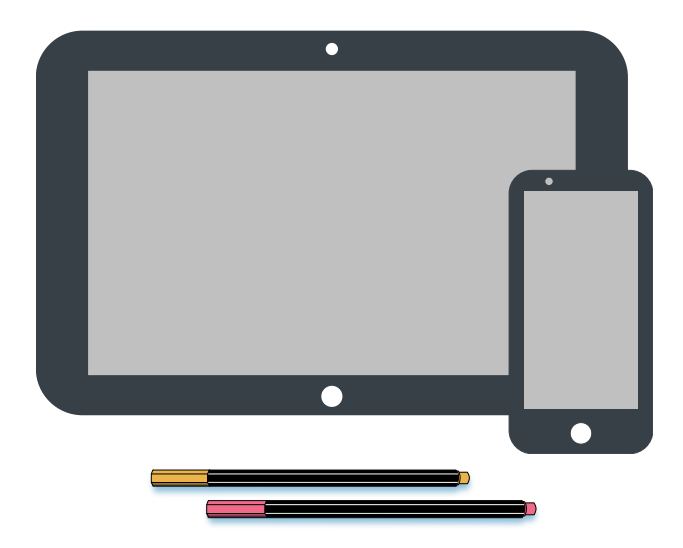

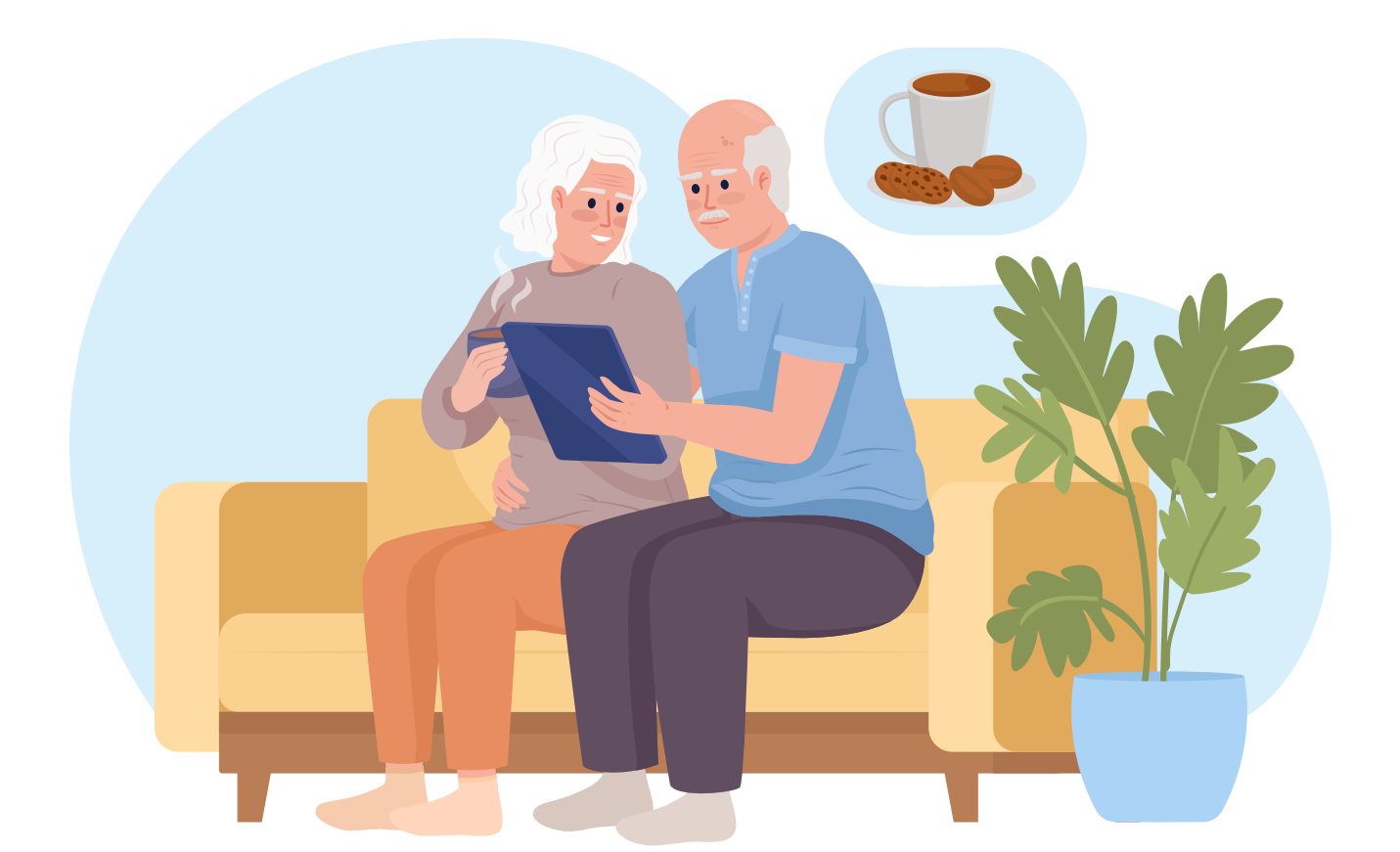

### Sommaire

| e 3 |
|-----|
|     |

| Doctolib                                             | Page 4  |
|------------------------------------------------------|---------|
| Obtenir l'application Doctolib Pour Android          | Page 5  |
| Obtenir l'application Doctolib pour Apple            | Page 9  |
| Se créer un compte sur Doctolib                      | Page 12 |
| Ajouter un proche                                    | Page 16 |
| Refaire un mot de passe en cas de mot de passe perdu | Page 19 |
| Prendre un rendez-vous en ligne sur Doctolib         | Page 21 |
| Annuler un Rendez-vous sur Doctolib                  | Page 27 |
|                                                      |         |
| Vedeo                                                |         |

| Yuka | • • • • • • • • • • • • • • • • • • • • | • • • • • • • • • • • • • • • • • • • • | <br>••••• | Page 29 |
|------|-----------------------------------------|-----------------------------------------|-----------|---------|
|      |                                         |                                         |           |         |

| My thérapy | Page | 38 |
|------------|------|----|
|------------|------|----|

| Fiche santé | Page | 44 |
|-------------|------|----|
|             |      |    |

| Annuaire santé | Page | 49 |
|----------------|------|----|
|                | rage | 47 |

### Introduction

La santé est une chose très importante, grâce à votre smartphone ou votre tablette, il est possible de prendre un rendez-vous médical, d'analyser nos cosmétiques et notre alimentation, et même de nous rappeler de prendre notre traitement.

Plusieurs applications permettent de nous accompagner quotidiennement ou ponctuellement pour notre santé. Par exemple, les applications comme Doctolib, permettent de prendre des rendez-vous médicaux en ligne.

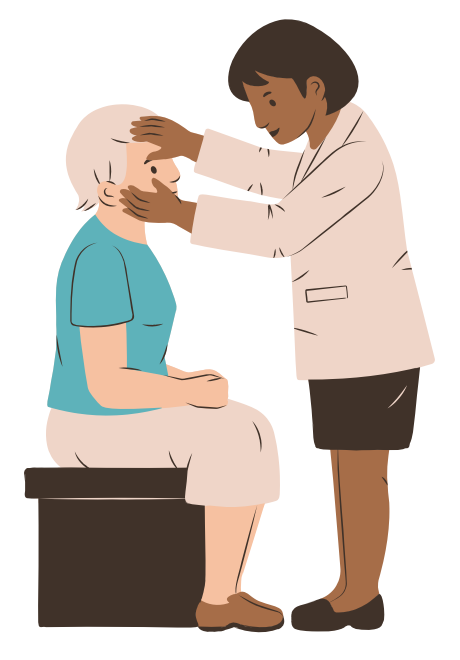

#### Prérequis

- Savoir télécharger une application
- Savoir naviguer sur Internet
- Avoir une adresse e-mail/numéro de téléphone portable

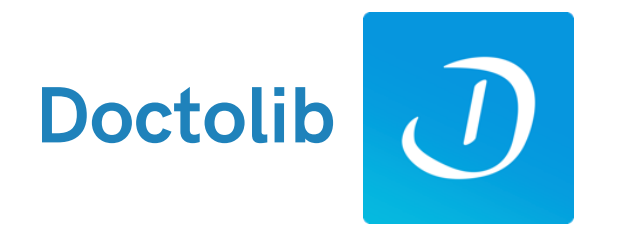

L'application Doctolib vous permet de gérer votre santé plus simplement, vous pouvez prendre rendez-vous en ligne, 24h/24 et 7j/7, pour une consultation physique ou vidéo.

Une fois la prise de rendez-vous faite, vous allez recevoir un rappel pour ne pas oublier (une semaine avant, la veille...).

Vous pouvez aussi retrouver l'historique des rendez-vous que vous avez eu et des rendez-vous que vous avez pris.

# Attention, tous les médecins n'acceptent pas la prise de rendez-vous à distance !

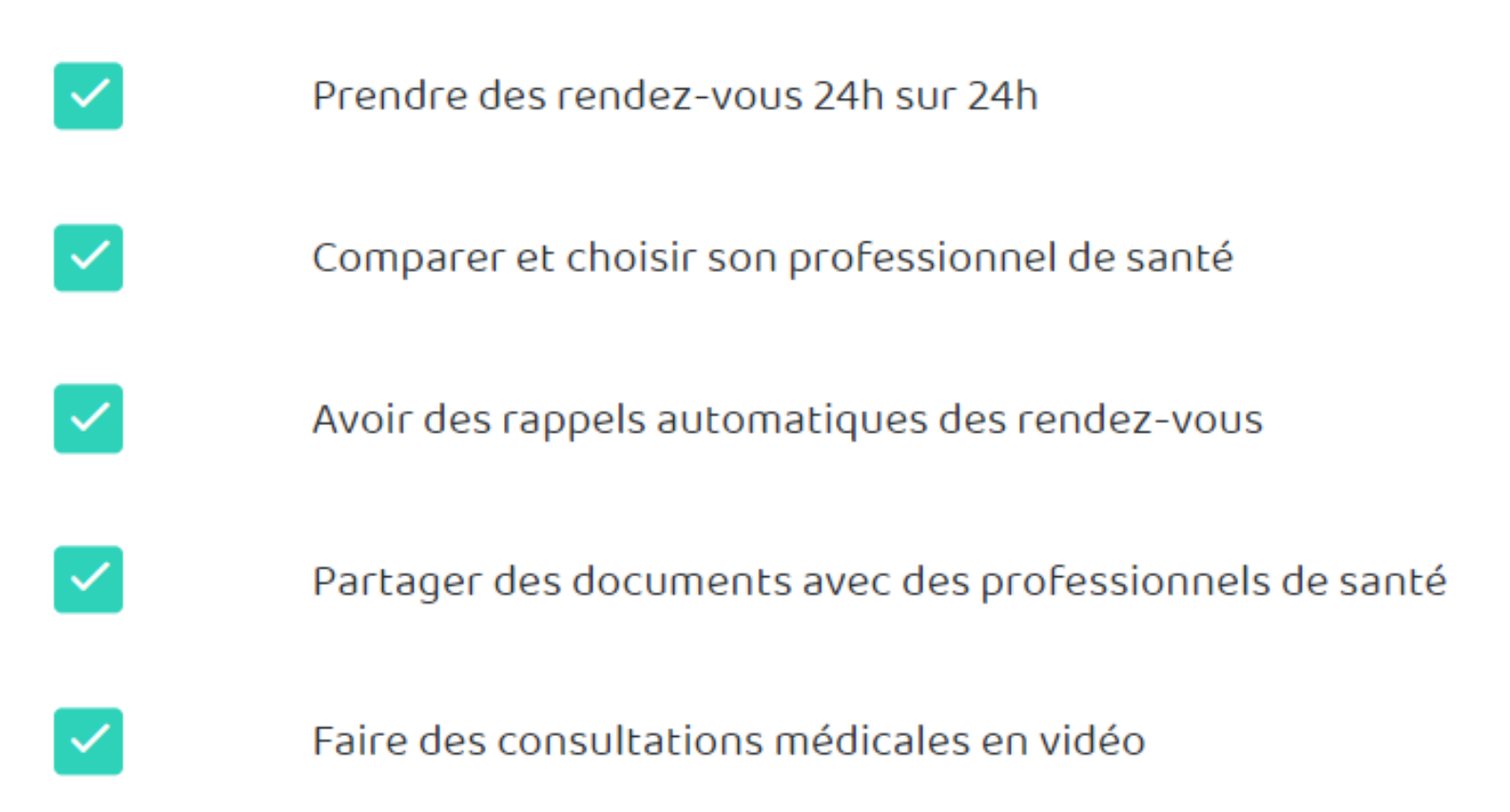

Cas n°1 Vous avez un appareil Android

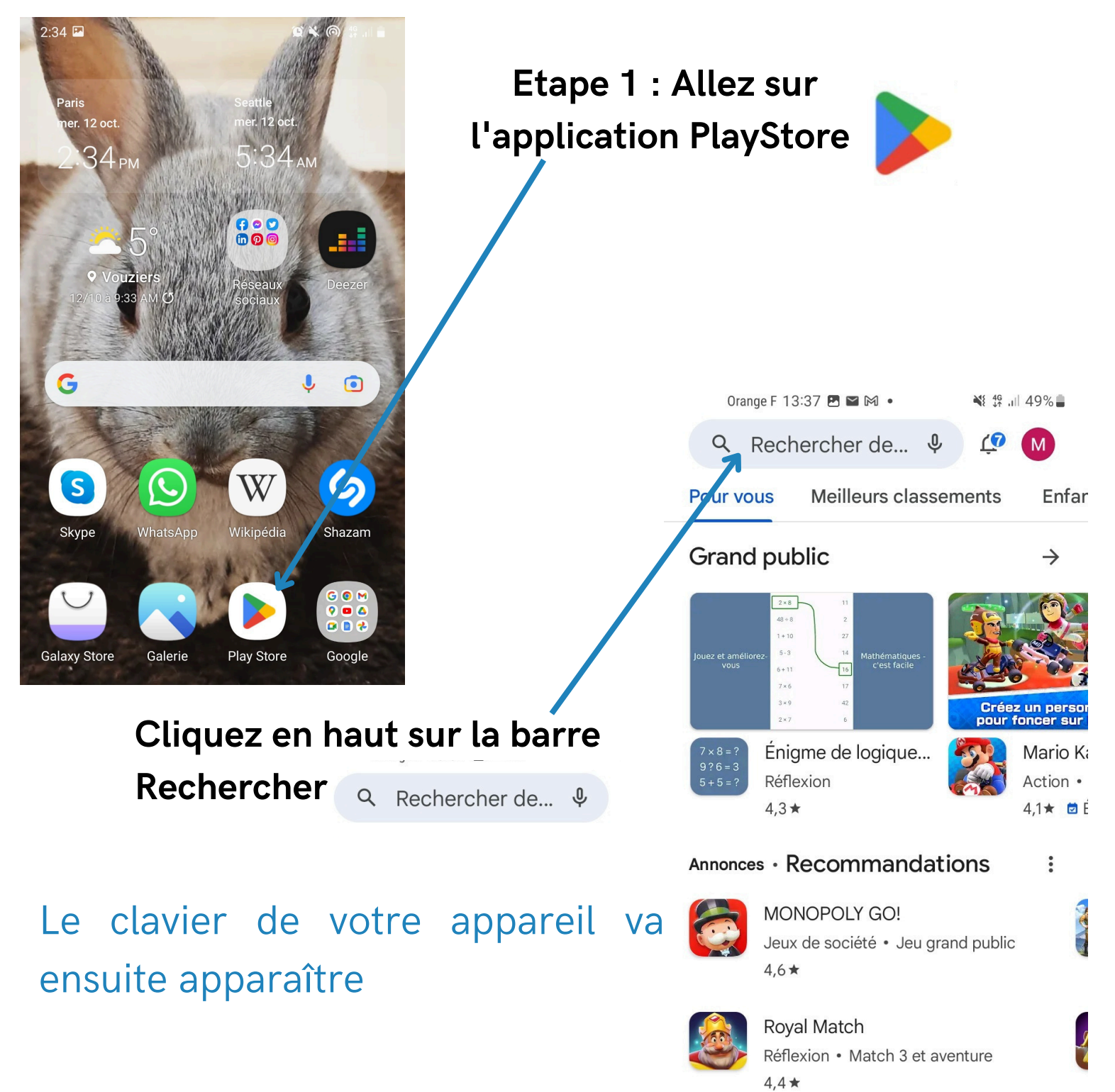

### Cas n°1 Vous avez un appareil Android

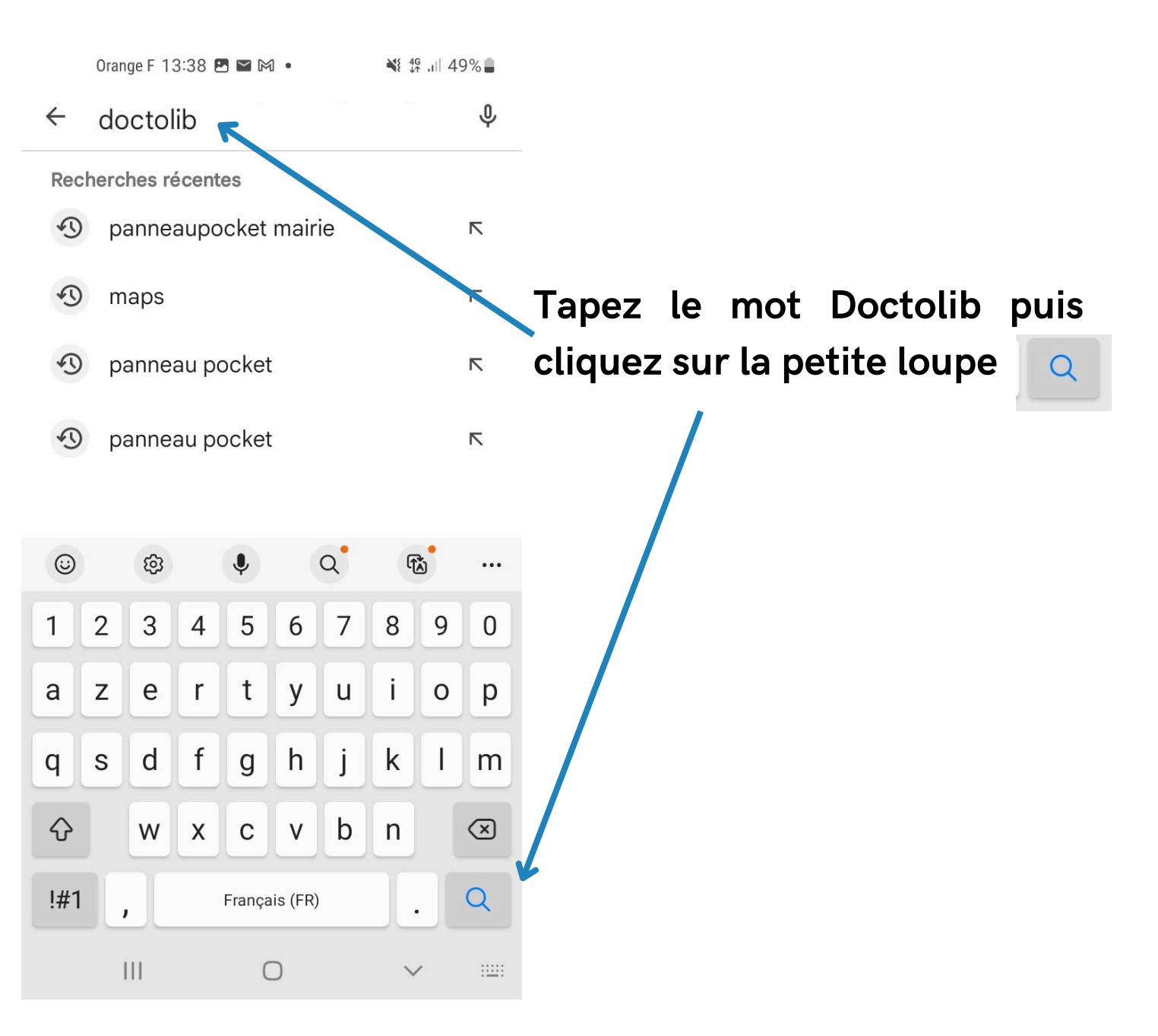

Cas n°1 Vous avez un appareil Android

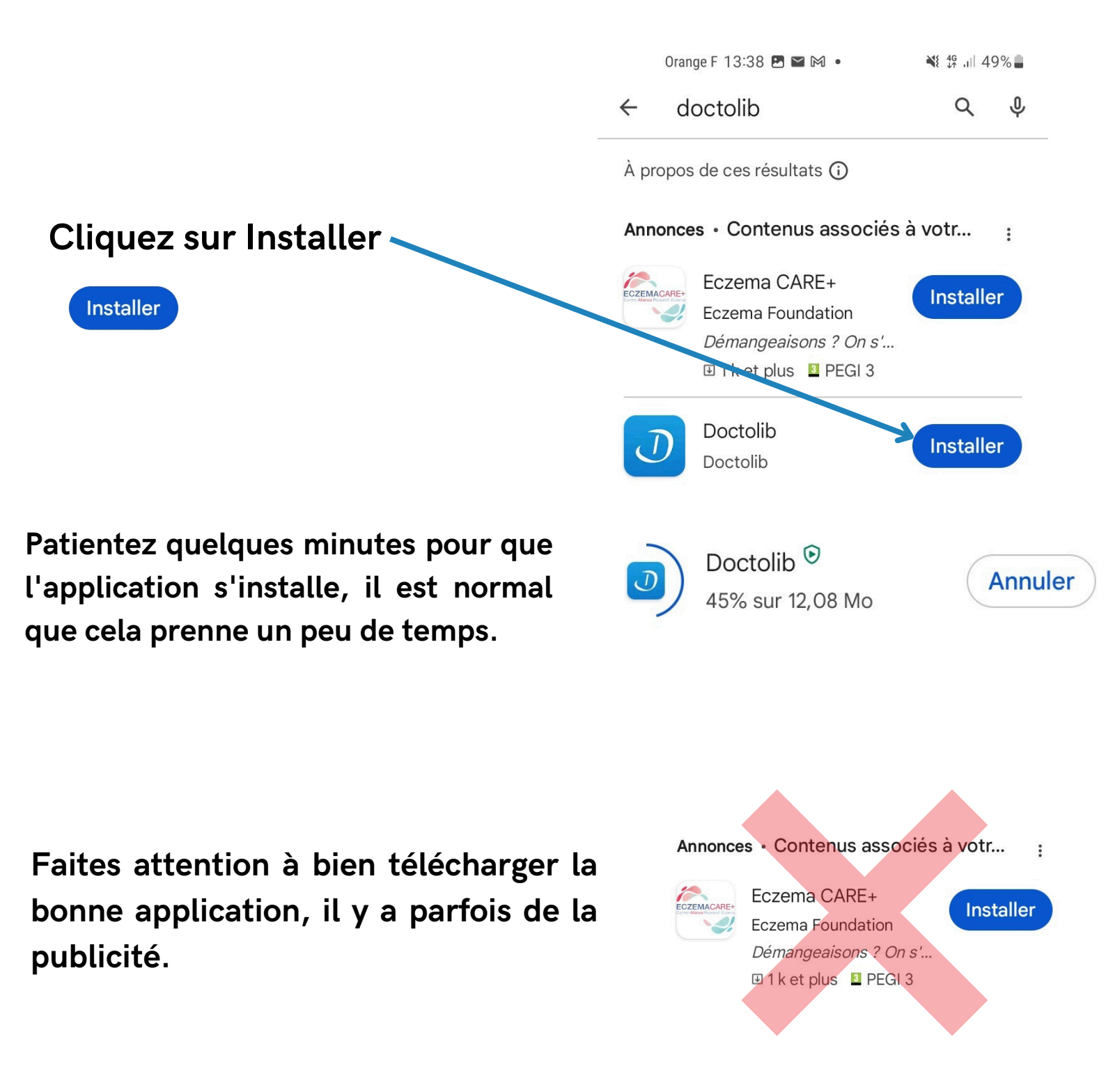

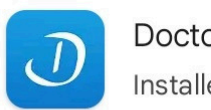

Doctolib 횐 Installée

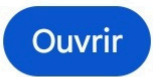

Cliquez ensuite sur le bouton ouvrir

Cas n°1 Vous avez un appareil Android

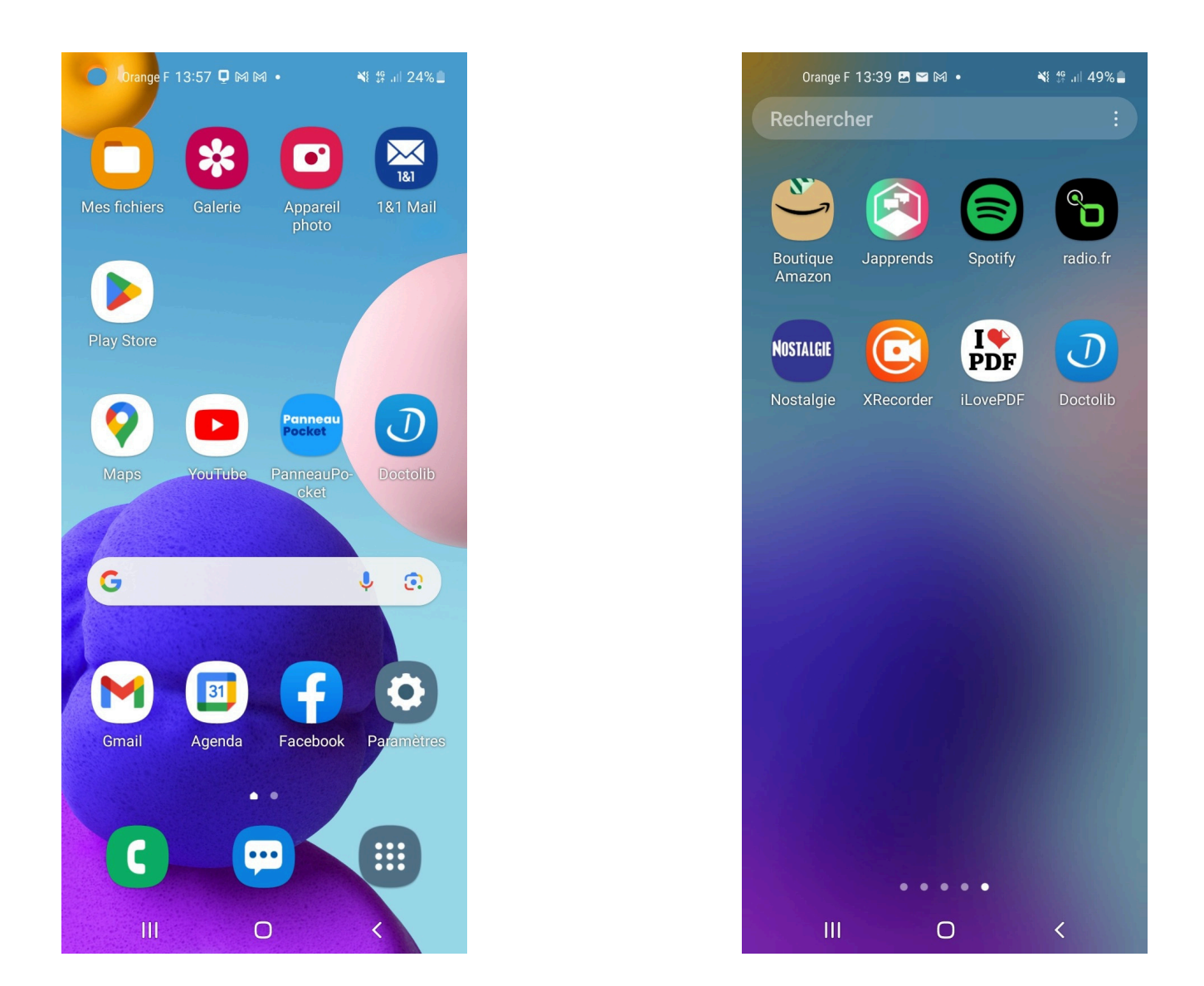

Vous pouvez retrouver l'application installée sur votre appareil (tablette ou smartphone). Si vous ne voyez pas l'application qui vient d'être téléchargée, glissez votre doigt vers la gauche pour la trouver.

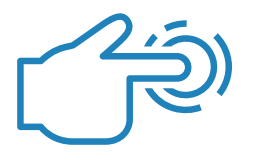

Cas n°2 Vous avez un appareil Apple

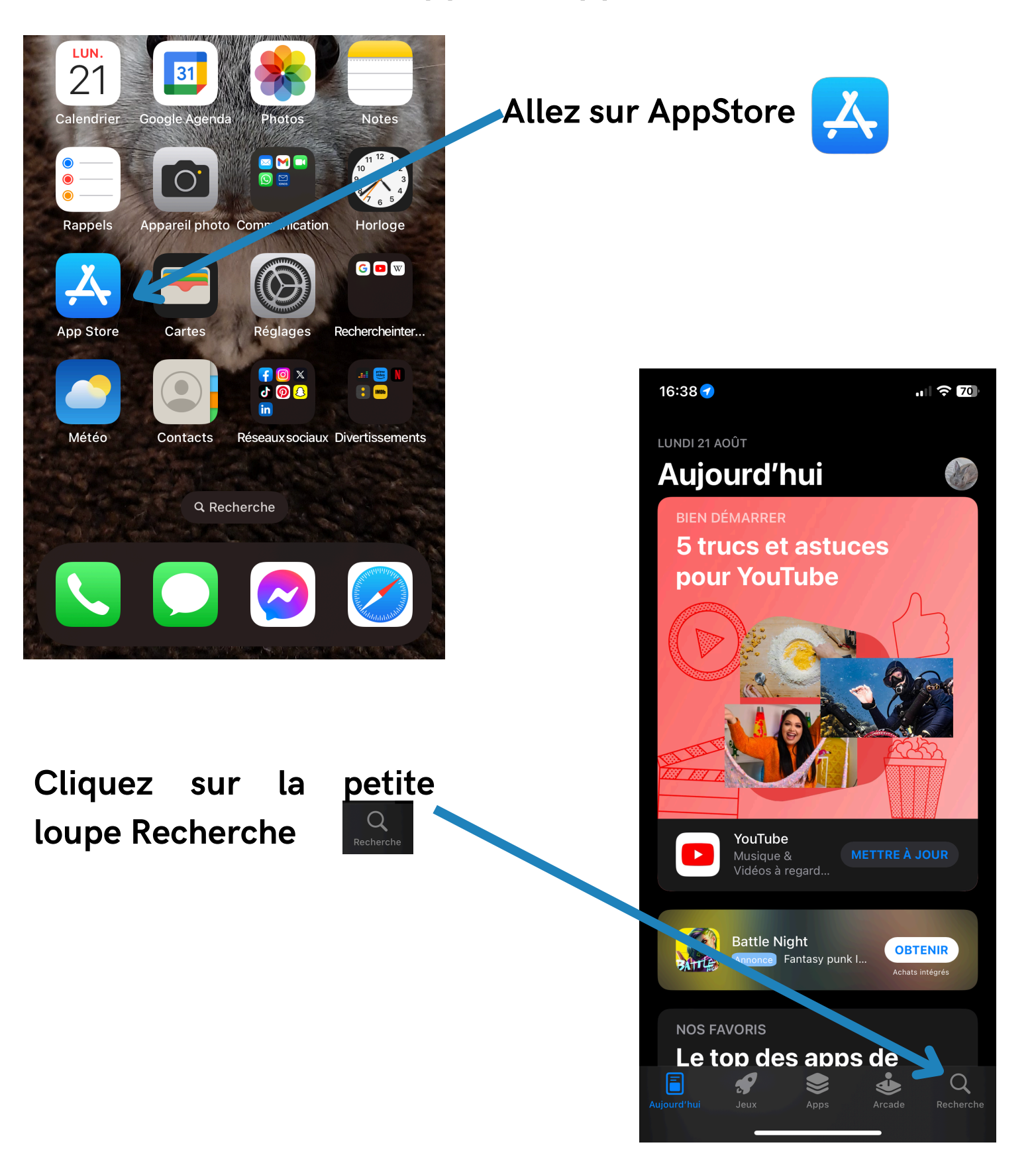

#### Cas n°2 Vous avez un appareil Apple

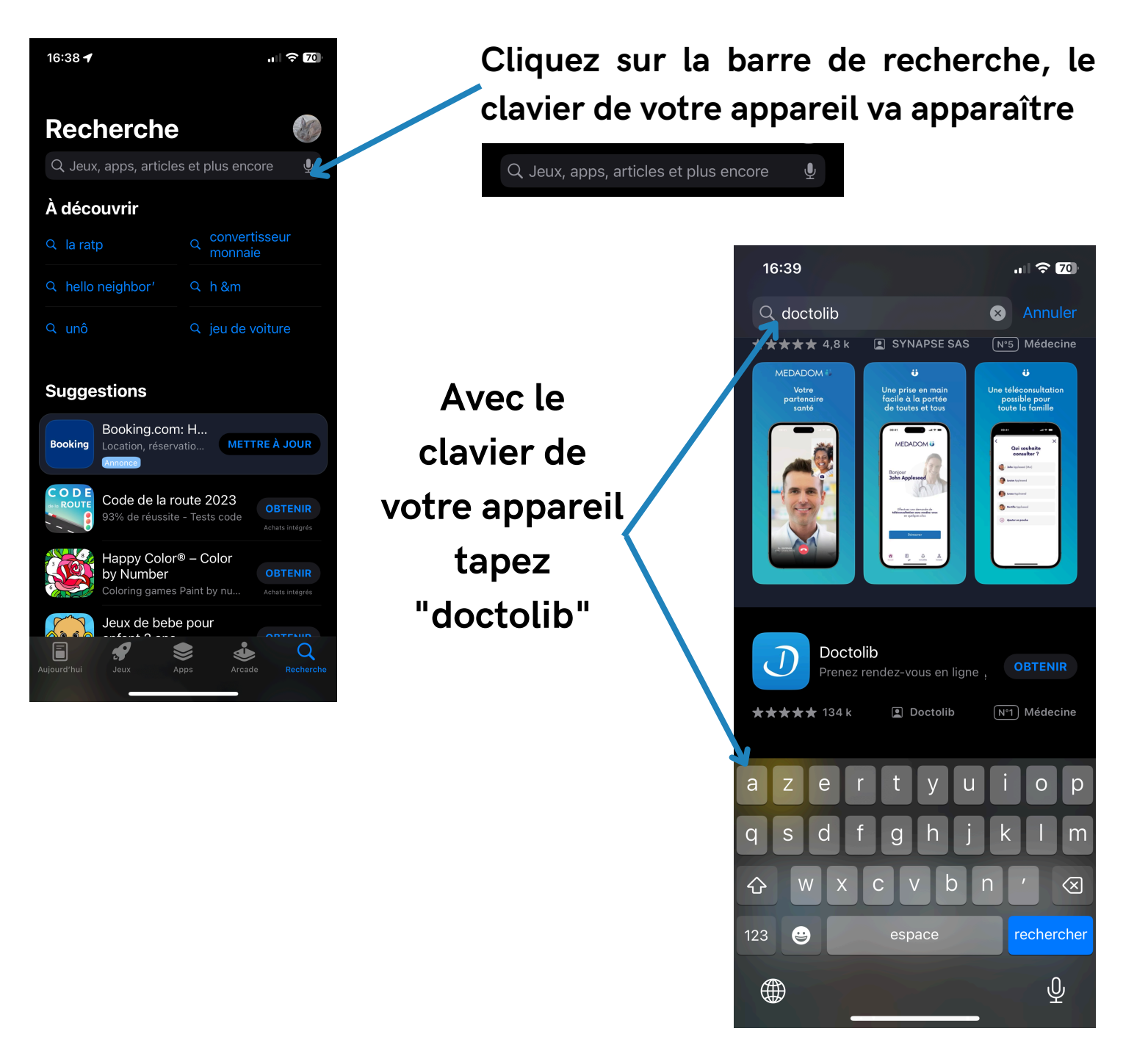

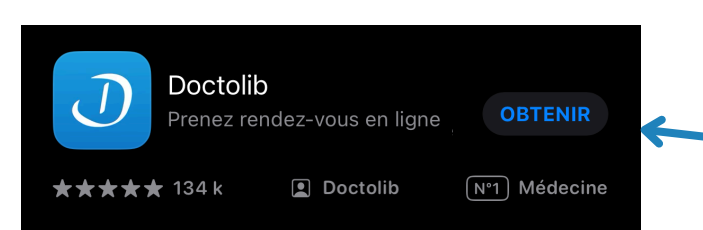

Cliquez sur Obtenir pour installer Doctolib sur votre appareil, puis patientez quelques minutes pour que l'application s'installe sur votre appareil.

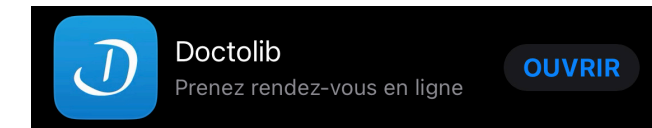

Cliquez ensuite sur le bouton ouvrir OUVRIR

Faites attention à bien télécharger la bonne application, il y a parfois de la publicité

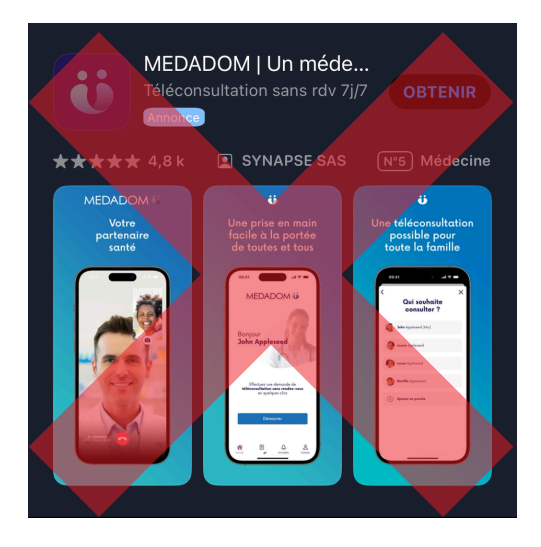

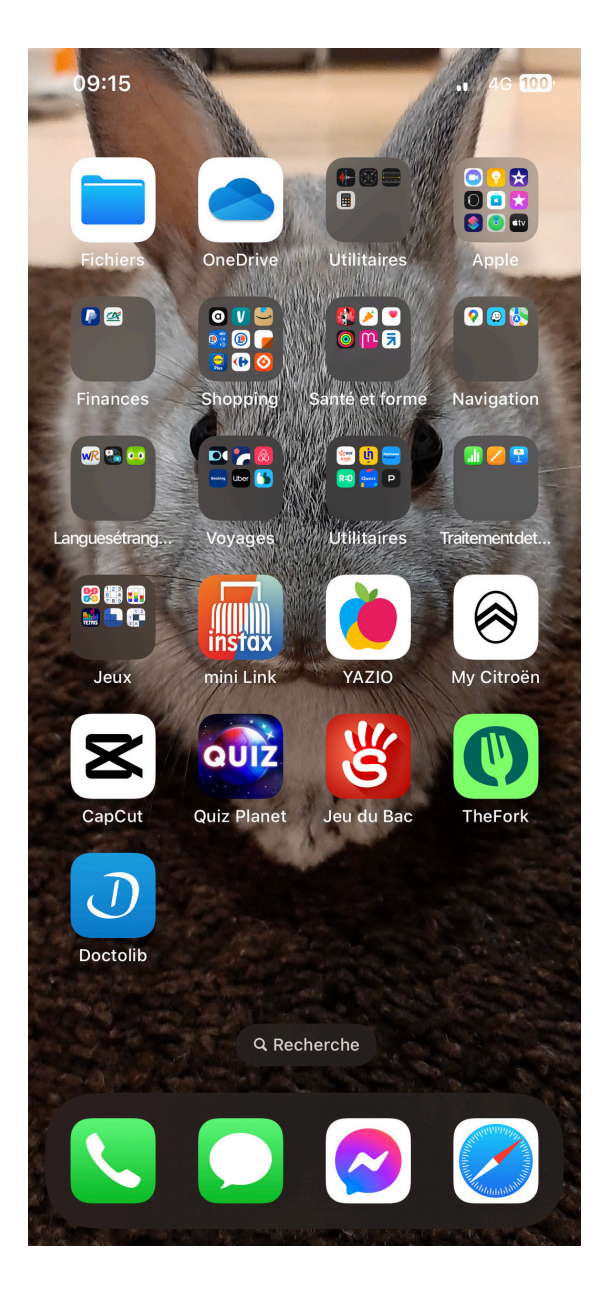

Vous pouvez retrouver l'application installée sur votre appareil (IPad ou IPhone). Si vous ne voyez pas l'application qui vient d'être téléchargée, glissez votre doigt vers la gauche pour la trouver.

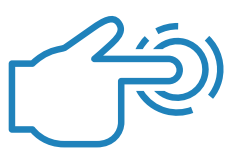

Pour pouvoir prendre un rendez-vous sur l'application Doctolib, il faut se créer un compte.

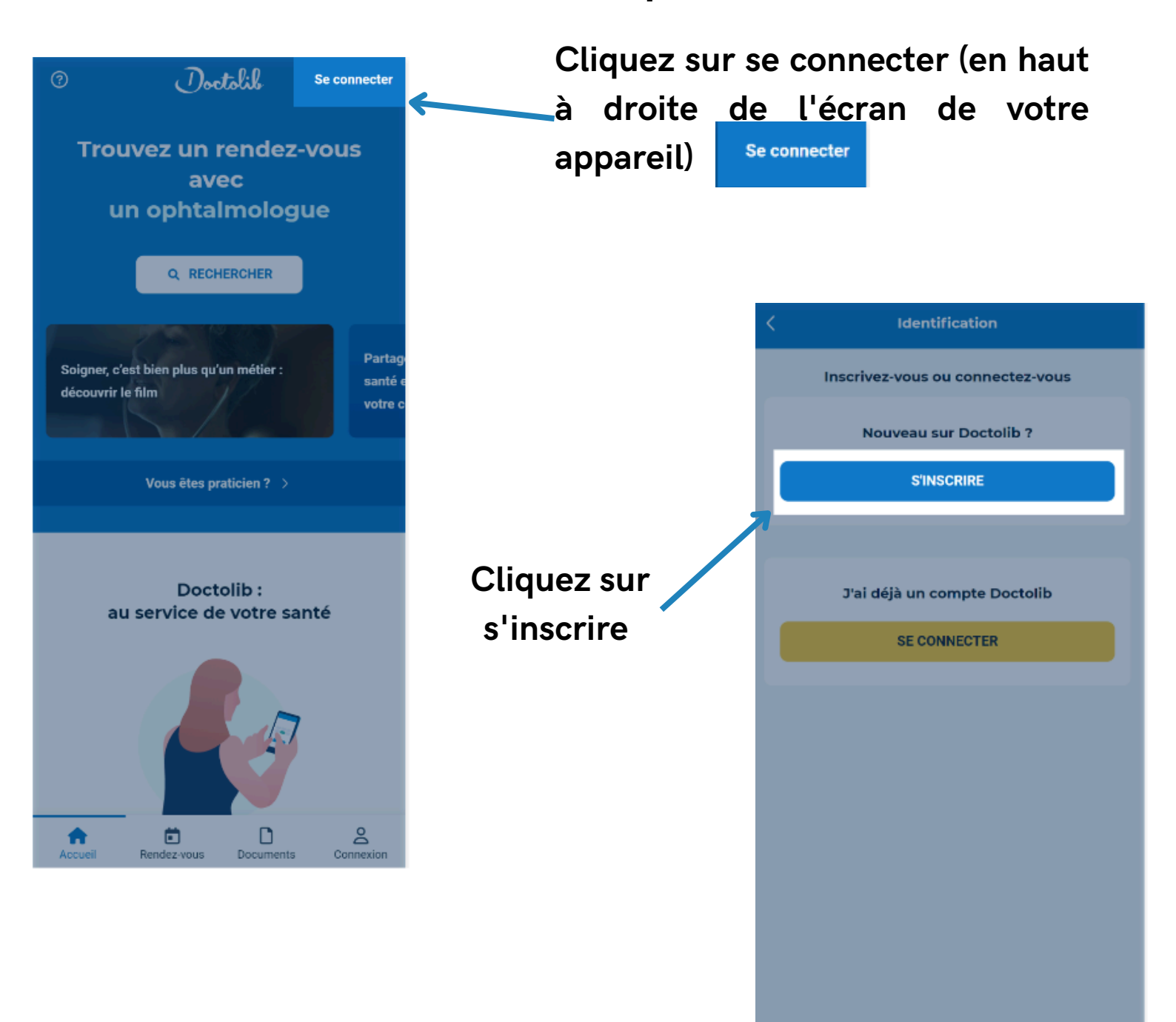

| < S'inscrire                                                                               |                                                             |                    |
|--------------------------------------------------------------------------------------------|-------------------------------------------------------------|--------------------|
| Saisissez votre adresse email ou votre<br>numéro de téléphone<br>doctolibpatient@email.com | Renseignez votre adresse e-mai<br>numéro de téléphone porta | l ou votre<br>able |
|                                                                                            | < S'inscrire                                                |                    |
| CONTINUER                                                                                  | 8                                                           |                    |
|                                                                                            | Renseignez votre identit                                    | té                 |
|                                                                                            | Identité                                                    |                    |
|                                                                                            | Féminin C                                                   | Masculin           |
|                                                                                            | Prénom                                                      |                    |
| Renseignez vos informa                                                                     | nations puis Nom                                            |                    |
| cliquez sur Contii                                                                         | inuer Date de naissance                                     |                    |
|                                                                                            | JJ/MM/AAAA                                                  |                    |
| d eteration                                                                                | CONTINUER                                                   |                    |

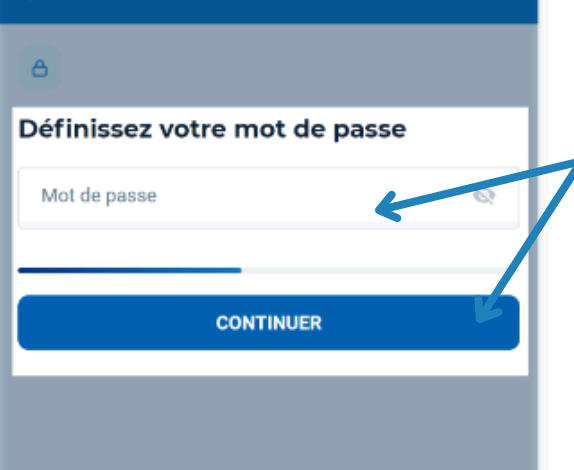

Définissez un Mot Passe (essayez d'en prendre un sécurisé), puis cliquez sur Continuer.

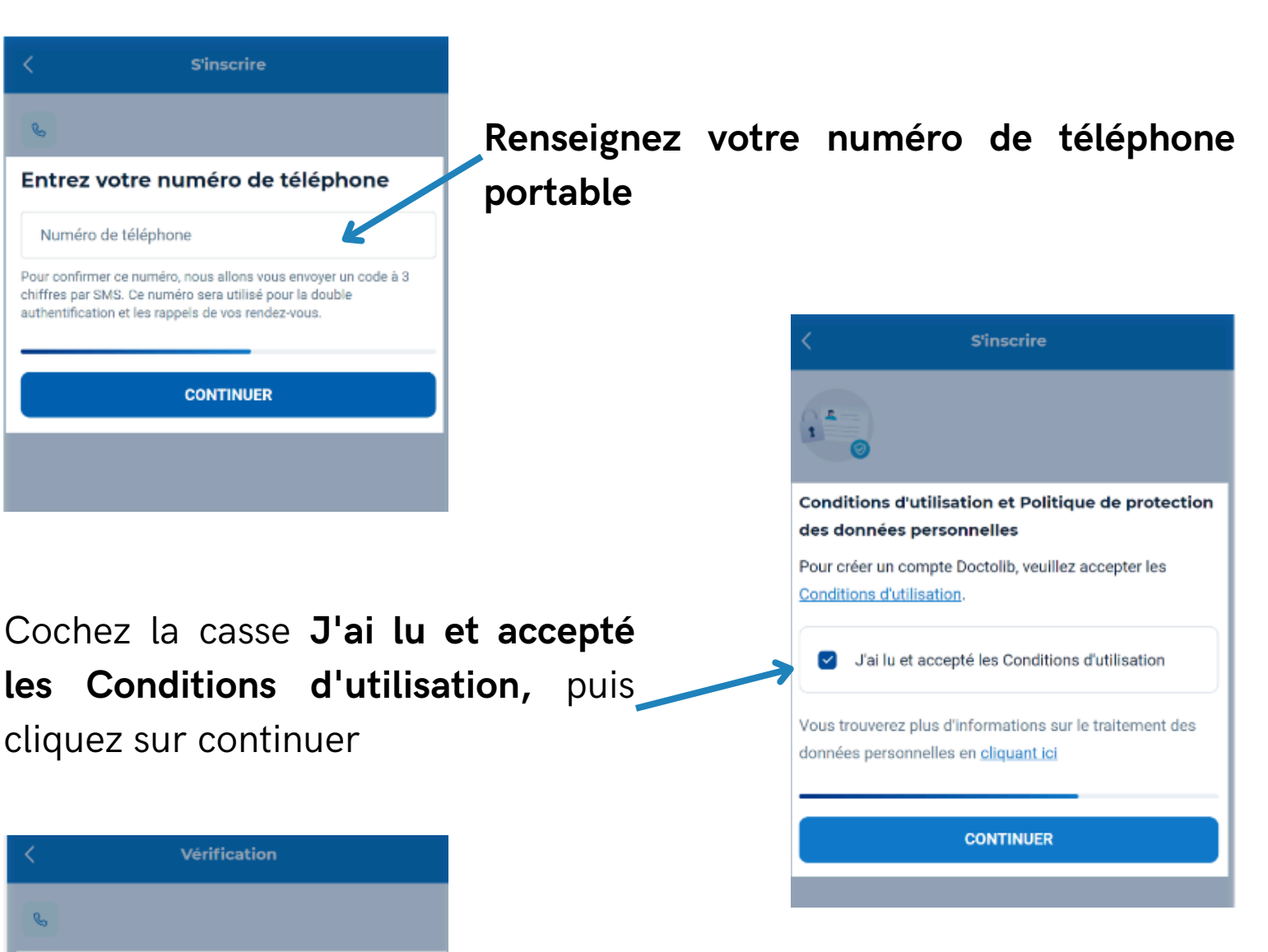

Afin de vérifier votre numéro de téléphone, l'application Doctolib va vous envoyer un sms avec un code de vérification. Regardez vos sms puis recopiez le code que Doctolib. Il n'est pas nécessaire par la suite de mémoriser ce code.

Saisissez le code que nous vous avons

Nous vous avons envoyé un SMS au 06 01 02 03 06

CONTINUER

envoyé par SMS

Code de vérification à 3 chiffres

Vous n'avez pas reçu de SMS ?

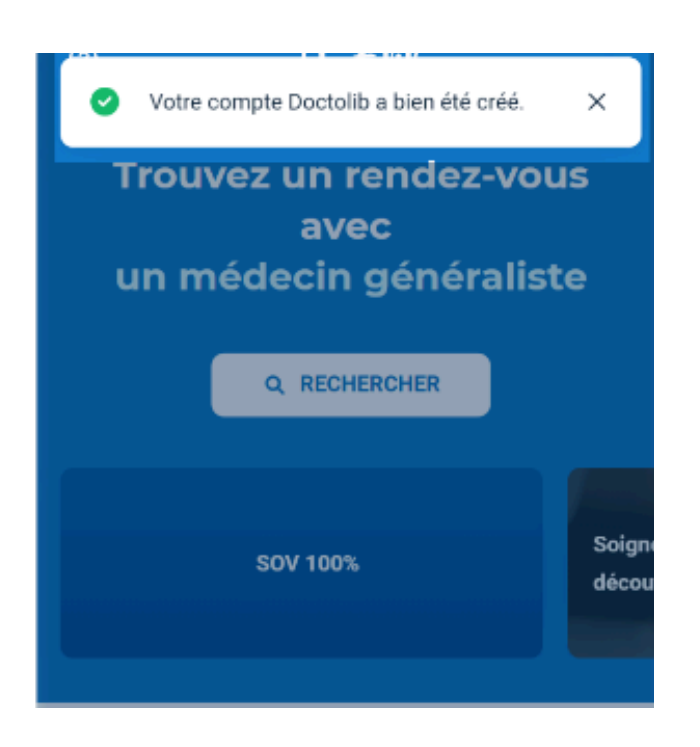

Votre compte Doctolib est maintenant crée. Vous pouvez maintenant prendre des rendez-vous médicaux en ligne.

Si vous avez des enfants, si vous êtes en couple ou si vous vous occupez de quelqu'un, vous pouvez ajouter un proche à votre compte cela permettra de faire qu'un compte pour plusieurs personnes et donc éviter de retenir plusieurs mots de passe.

# Comment ajouter un proche sur mon compte Doctolib

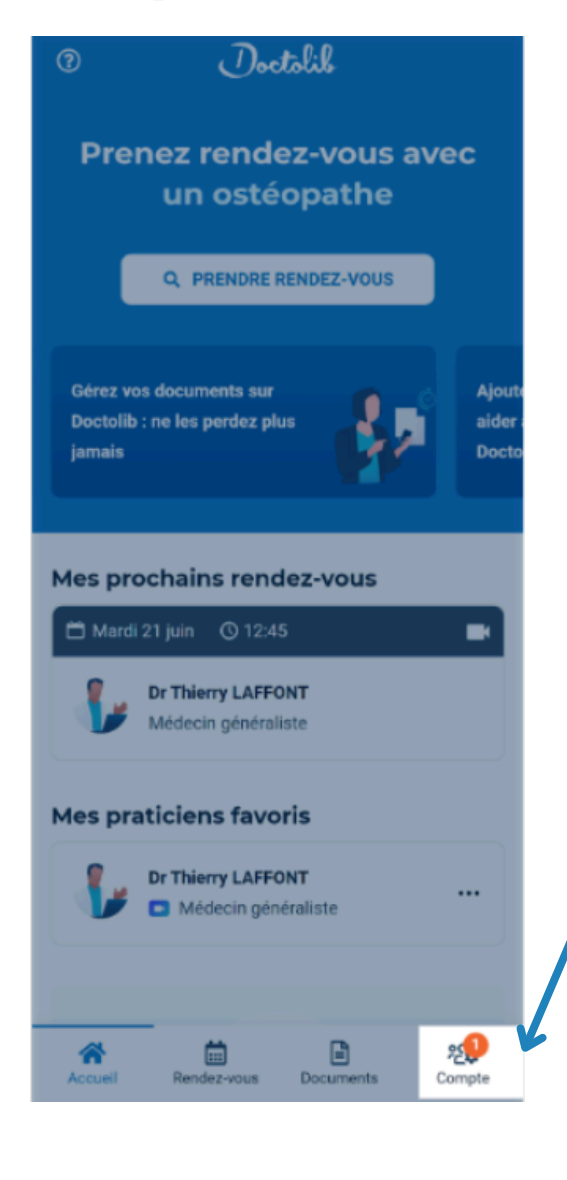

Première étape : cliquez sur la rubrique Compte sur l'application Doctolib située en bas à droite de votre appareil

| Mon co           | ompte 🛛 🔊                                                                                                    | Aide |
|------------------|----------------------------------------------------------------------------------------------------|------|
| •                | Votre santé. Vos données.<br>Le respect de la confidentialité de vos<br>données est notre priorité absolue.<br>Découvrir nos engagements |      |
| Ider***          |                                                                                                    |      |
| A Mon J<br>Léon  | profil<br>BLUME                                                                                                    | >    |
| Ajout            | proches<br>ez et gérez les profils de vos proches                                                                                        | >    |
| Connexio         | n                                                                                                    |      |
| C Télép<br>06.45 | hone Véril                                                                                                    | ié > |
| Email patier     | nt@mail.com                                                                                                    | ie > |
| A Mot d          | le passe                                                                                                    | >    |
| Sécurité         |                                                                                                    |      |
| 🔑 Doubl          | le authentification                                                                                                    |      |

ി

#### Puis cliquez sur mes proches -

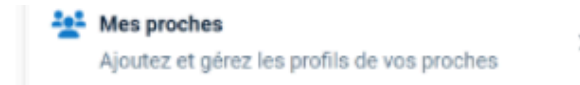

# Comment ajouter un proche sur mon compte Doctolib

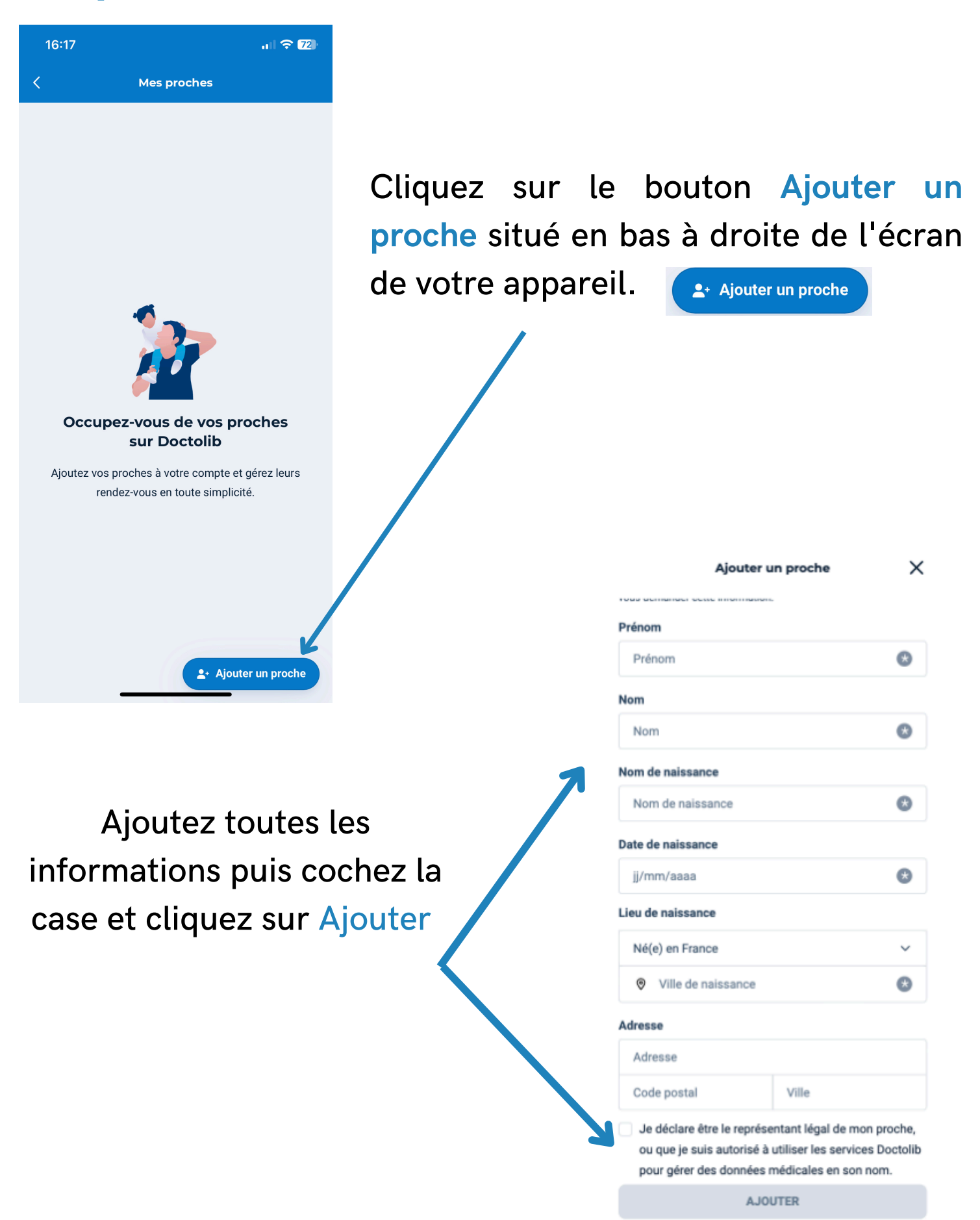

## Mot de passe perdu sur Doctolib, comment en refaire un

Il arrive parfois d'oublier notre de mot de passe de notre compte Doctolib. Si c'est votre cas, pas de panique, il n'est pas nécessaire de tout recommencer. Refaire un mot de passe est tout à fait possible.

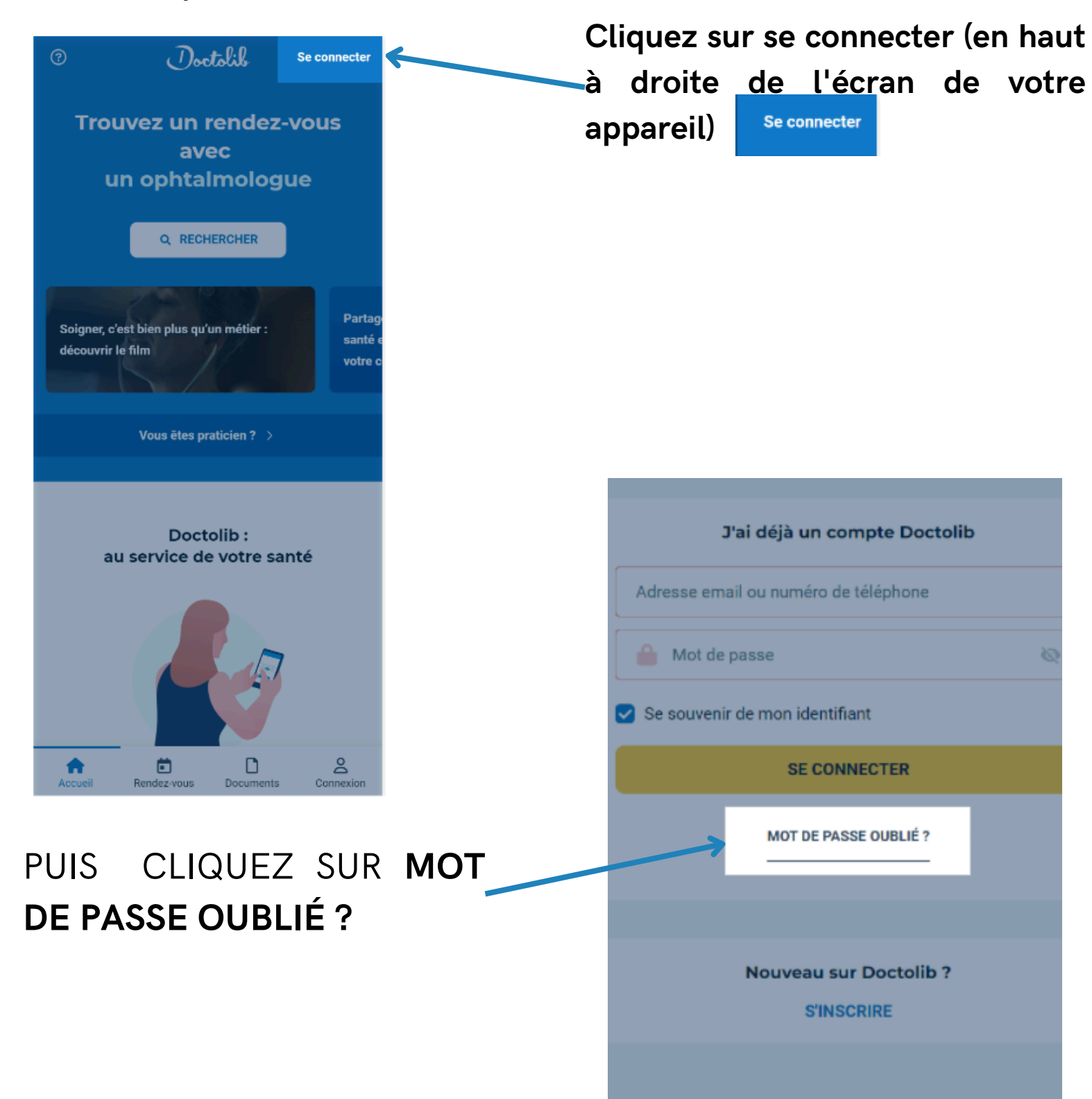

## Mot de passe perdu sur Doctolib, comment en refaire un

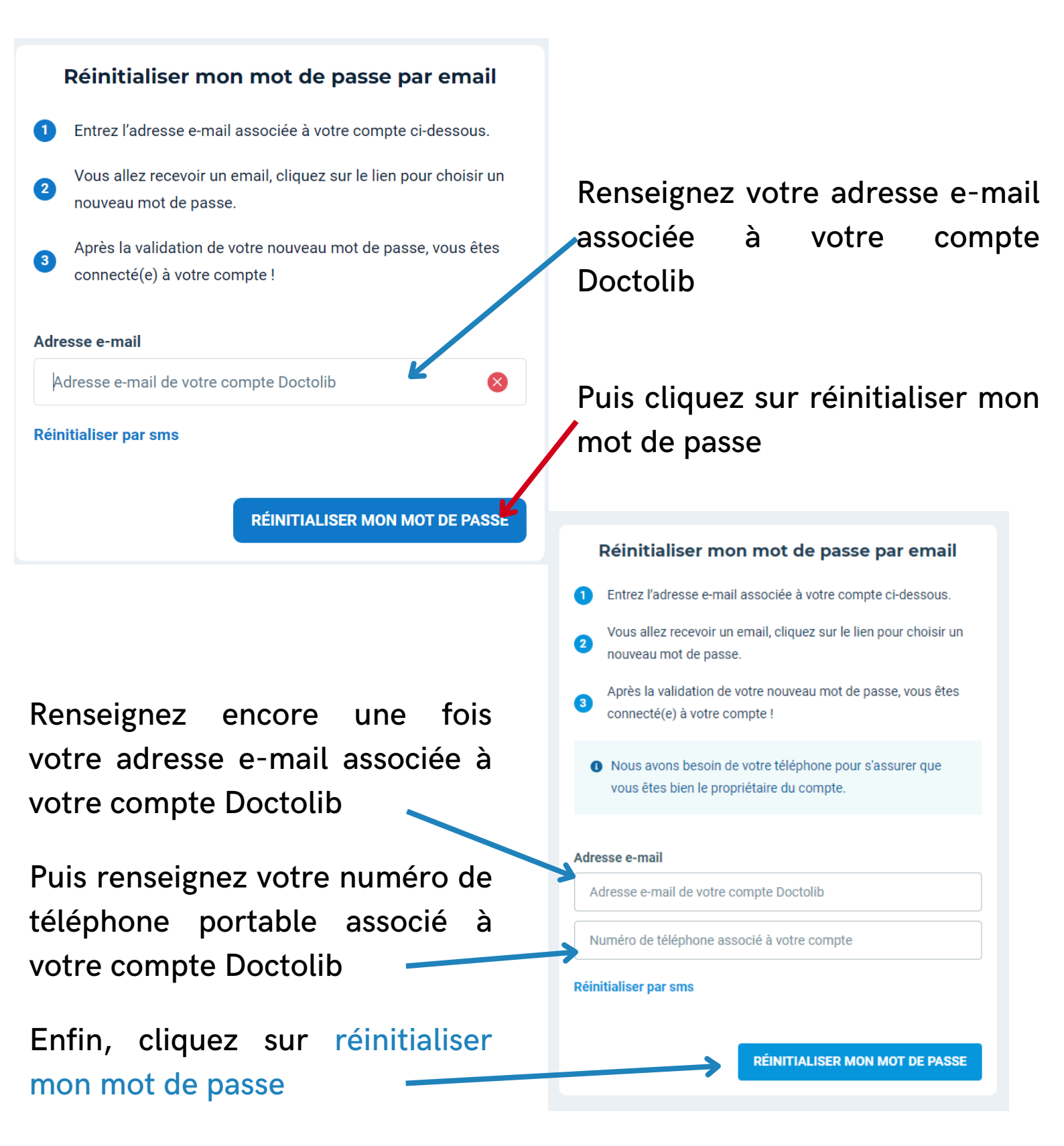

### Mot de passe perdu sur Doctolib, comment en refaire un

Vous allez ensuite recevoir un e-mail, rendez-vous dans l'application de votre boîte mail et cliquez sur l'e-mail que Doctolib vient de vous envoyer

Une fois le mail reçu et ouvert sur votre boîte e-mail :

- 1. Cliquez sur le bouton bleu "Changer votre mot de passe" contenu dans le mail
- 2. Créez un nouveau mot de passe
- 3. Après la validation de votre nouveau mot de passe, vous êtes connecté(e) à votre compte !

#### ! Remarque

La réception de l'email peut prendre quelques minutes, pensez à vérifier votre connexion internet ainsi que les e-mails indésirables de votre boite mail (SPAMS).

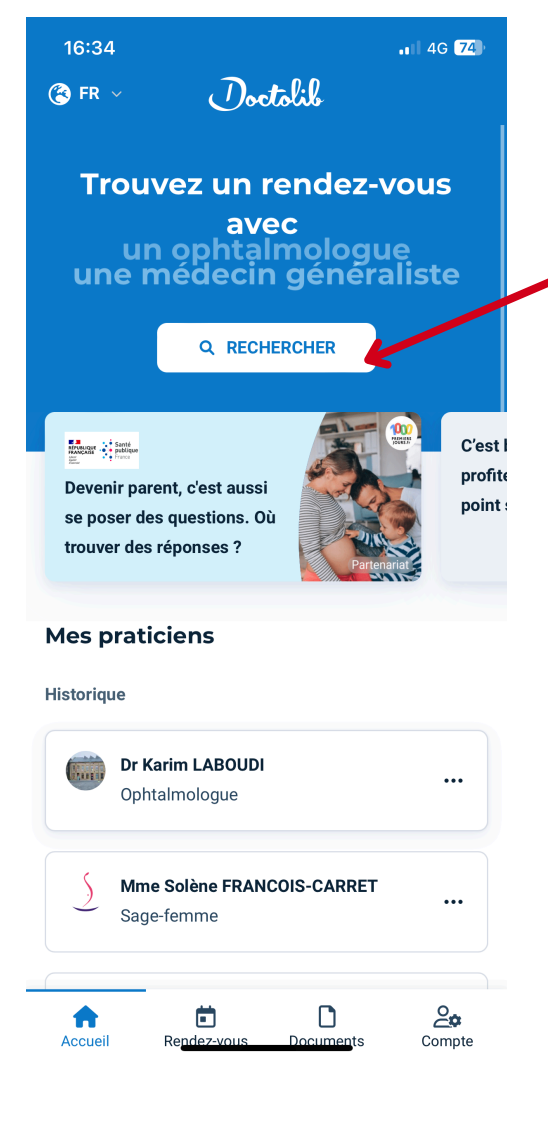

Cliquez sur le bouton Rechercher

16:34

Tapez soit le nom du médecin OU la spécialité OU le nom de l'établissement

Si le clavier de votre appareil n'apparaît pas cliquez sur la case Nom, Spécialité, établissement... Le clavier de votre appareil va apparaître

Q

Nom, spécialité, établissement,...

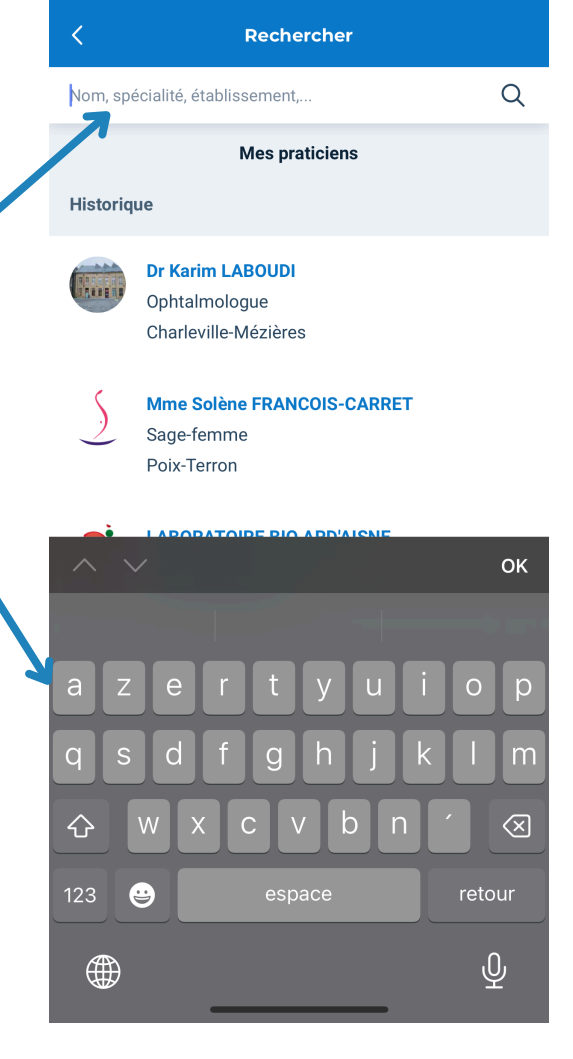

• 4G 74

Si vous recherchez par exemple un 16:35 1 4G 74 Médecin généraliste tapez < Rechercher generaliste dans la barre de recherche med × Médecin généraliste Puis cliquez sur le résultat souhaité Gynécologue médical et obstétrique Adjoint médecin Cancérologue médical Chercheur médical 16:35 Dr Marie COUDREUSE-MEDEVIELLE < Gynécologue médical PARIS ок médecin  $\diamond$ 9 Ŷ Tapez ensuite le lieu où vous voulez

prendre rendez-vous. Par exemple, si votre cardiologue est à Reims il faudra taper Reims, même si vous habitez à Vouziers.

• 4G 74 Lieu souhaité Dù ? (adresse, ville...) Q Autour de moi οк 公  $\langle X \rangle$ .... Ŷ 

medecin

| 13:34           |                          | <b>.</b> 11 4G <b>84</b> ) |
|-----------------|--------------------------|----------------------------|
| <               | Lieu souhaité            |                            |
| Reims           |                          | ×                          |
| Reims France    | K                        |                            |
| Reims Cathedr   | al Rue Guillaume de Mach | ault Reims                 |
| Reims-la-Brûlée | e France                 |                            |
| Reims Gévezé    |                          |                            |
| Avenue de Reir  | ns Valenciennes          |                            |
|                 |                          |                            |
|                 |                          | ОК                         |
|                 |                          |                            |
| a z e           | r t y u                  | i o p                      |
| q s d           | fghj                     | k I m                      |
| 仑<br>W          | xcvb                     | n 🔶 🗵                      |
| 123             | espace                   | retour                     |
|                 |                          | <u>Ф</u>                   |
|                 |                          |                            |

Une fois que vous avez tapé le lieu où vous souhaitez prendre votre rendez-vous, cliquez sur le lieu.

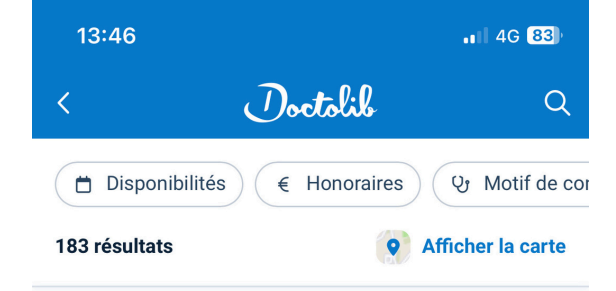

Trouvez à Reims un médecin généraliste (ou un professionnel pratiquant des actes de médecine générale) proposant la prise de rendez-vous en ligne

| <ul> <li>CMSI Reims</li> <li>Cabinet médical</li> <li>51 Rue de Louvois 51100 Reims</li> </ul>                                                           |
|----------------------------------------------------------------------------------------------------|
| Prochaines disponibilités                                                                                                    |
| Matin Jeu. 24 Ven. 25 Sam. 26                                                                                                    |
| Après-midi Jeu. 24 Ven. 25 Sam. 26                                                                                                    |
| <ul> <li>Dr Nadine CHARTINIER<br/>Médecin généraliste</li> <li>11 Avenue Nationale la Neuvillette 51100 Reims</li> <li>Conventionné aceteur 1</li> </ul> |
| Conventionne secteur 1 Prochaine disponibilité                                                                                                    |

Mercredi 30 août

Vous allez ensuite avoir une liste avec les médecins, spécialistes ou établissements disponibles pour un rendez-vous

Si vous glissez votre doigt de bas en haut, vous allez voir plus de médecins disponibles.

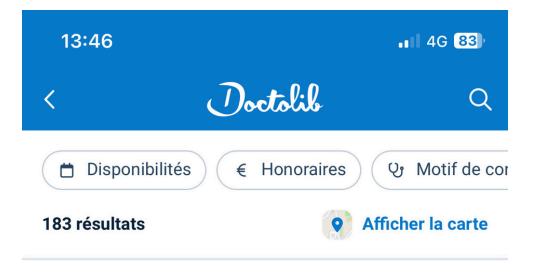

Trouvez à Reims un médecin généraliste (ou un professionnel pratiquant des actes de médecine générale) proposant la prise de rendez-vous en ligne

| CMSI Reims                                                                                                    |
|----------------------------------------------------------------------------------------------------|
| ⊗ 51 Rue de Louvois 51100 Reims                                                                                                    |
| Prochaines disponibilités                                                                                                    |
| Matin Jeu. 24 Ven. 25 Sam. 26                                                                                                    |
| Après-midi Jeu. 24 Ven. 25 Sam. 26                                                                                                    |
| <ul> <li>Dr Nadine CHARTINIER<br/>Médecin généraliste</li> <li>11 Avenue Nationale la Neuvillette 51100 Reims</li> <li>Conventionné secteur 1</li> </ul> |
| Prochaine disponibilité                                                                                                    |
| Mercredi 30 août                                                                                                    |

Cliquez sur le médecin, le spécialiste ou l'établissement avec qui vous souhaitez prendre rendez-vous

Vous êtes à présent sur la fiche du médecin (du spécialiste, établissement), avant de prendre rendez-vous, lisez bien les informations présentes sur la fiche du médecin (du spécialiste, établissement).

Vérifiez bien le lieu de consultation, il se peut que le médecin exerce dans plusieurs lieux.

Vérifiez bien aussi, les moyens de remboursements et les moyens de paiements acceptés

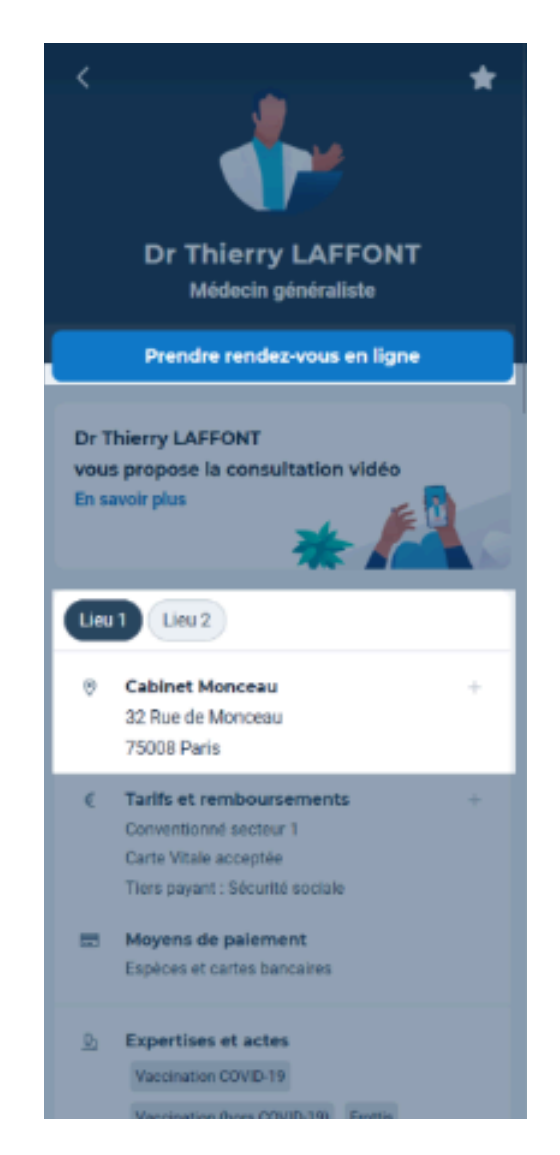

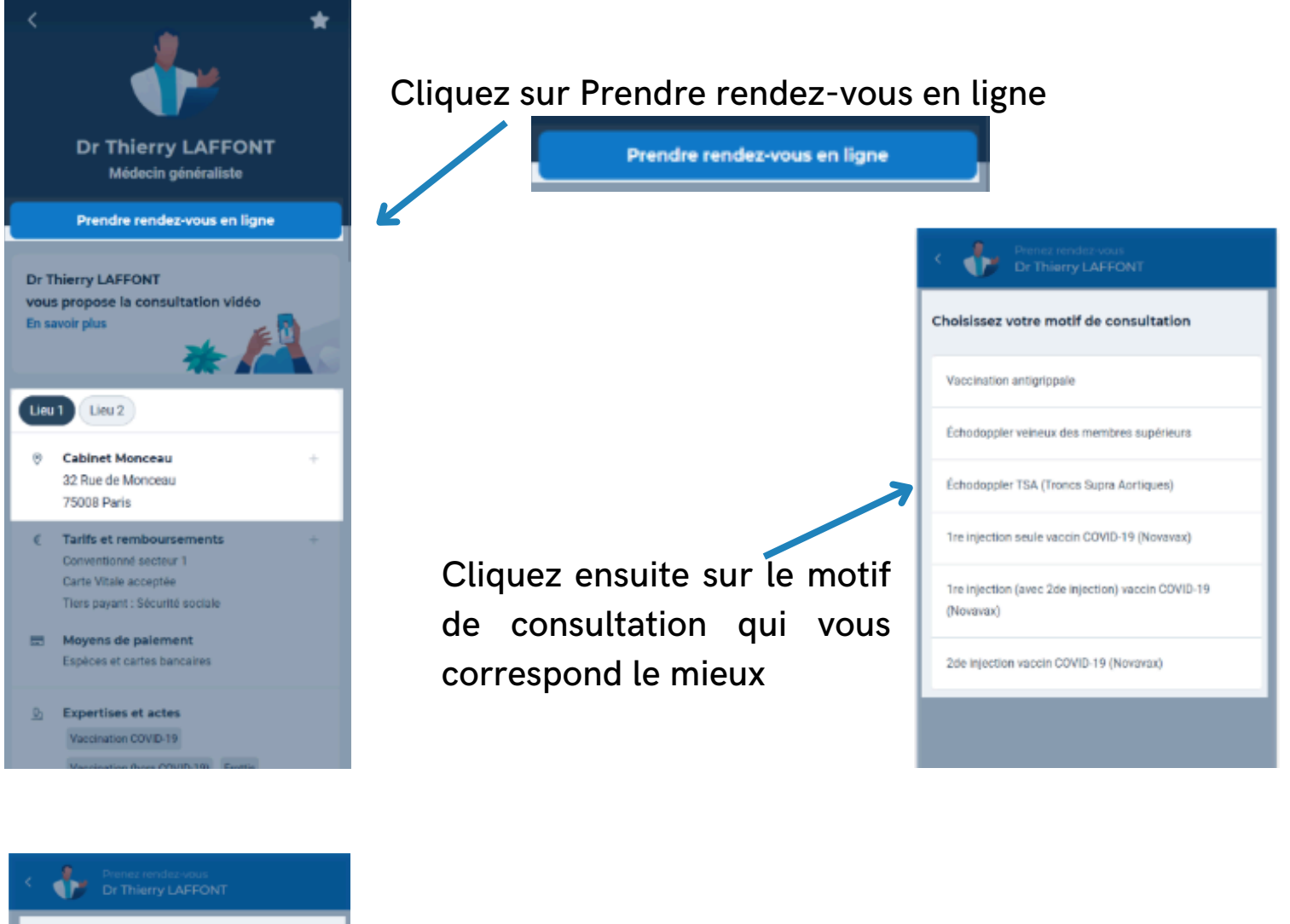

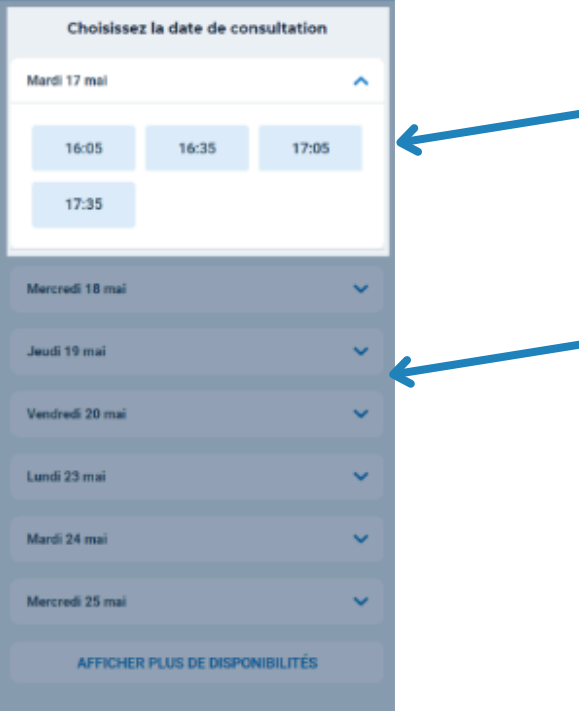

Cliquez sur l'horaire que vous souhaitez

Vous pouvez également cliquer sur les autres jours pour avoir d'autres horaires

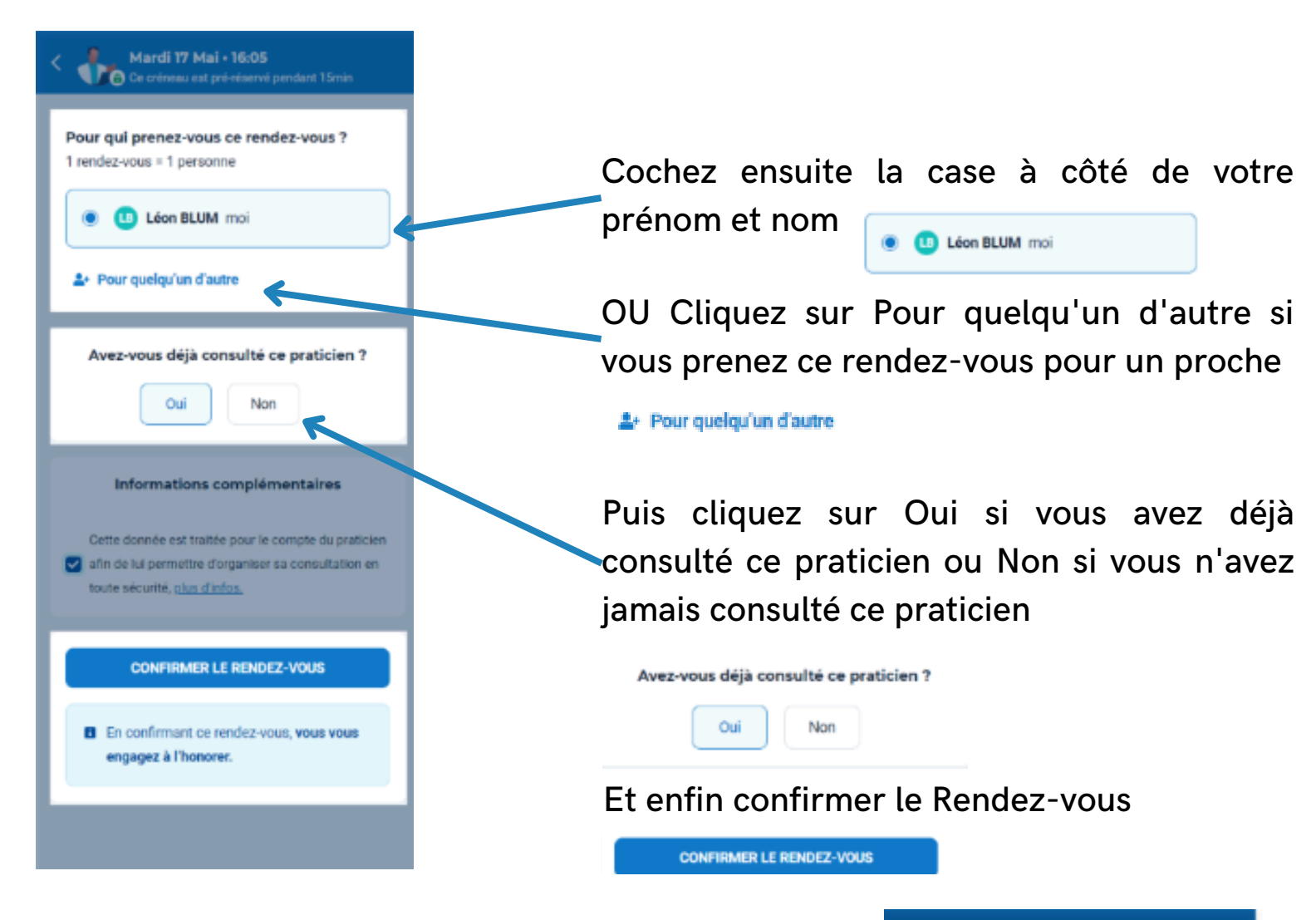

Votre rendez-vous est confirmé, vous allez recevoir un e-mail concernant la confirmation de ce rendez-vous.

Quelques jours avant le rendez-vous, vous allez recevoir un e-mail ou/et un sms vous rappelant la date de votre rendez-vous.

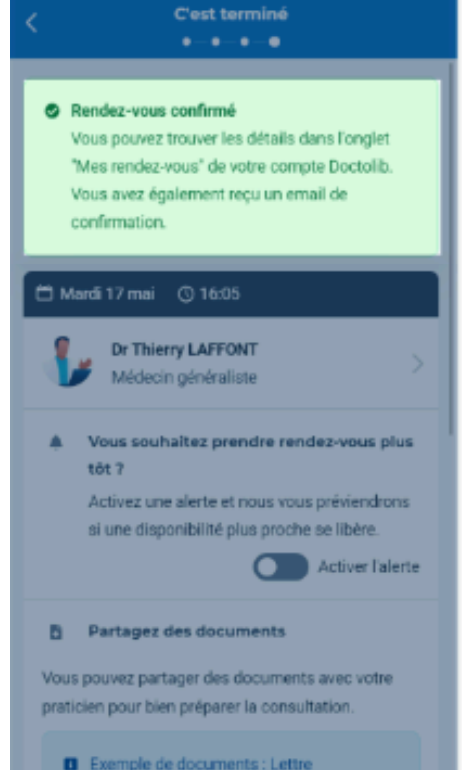

dressage, compte

# Comment annuler un rendez-vous sur Doctolib?

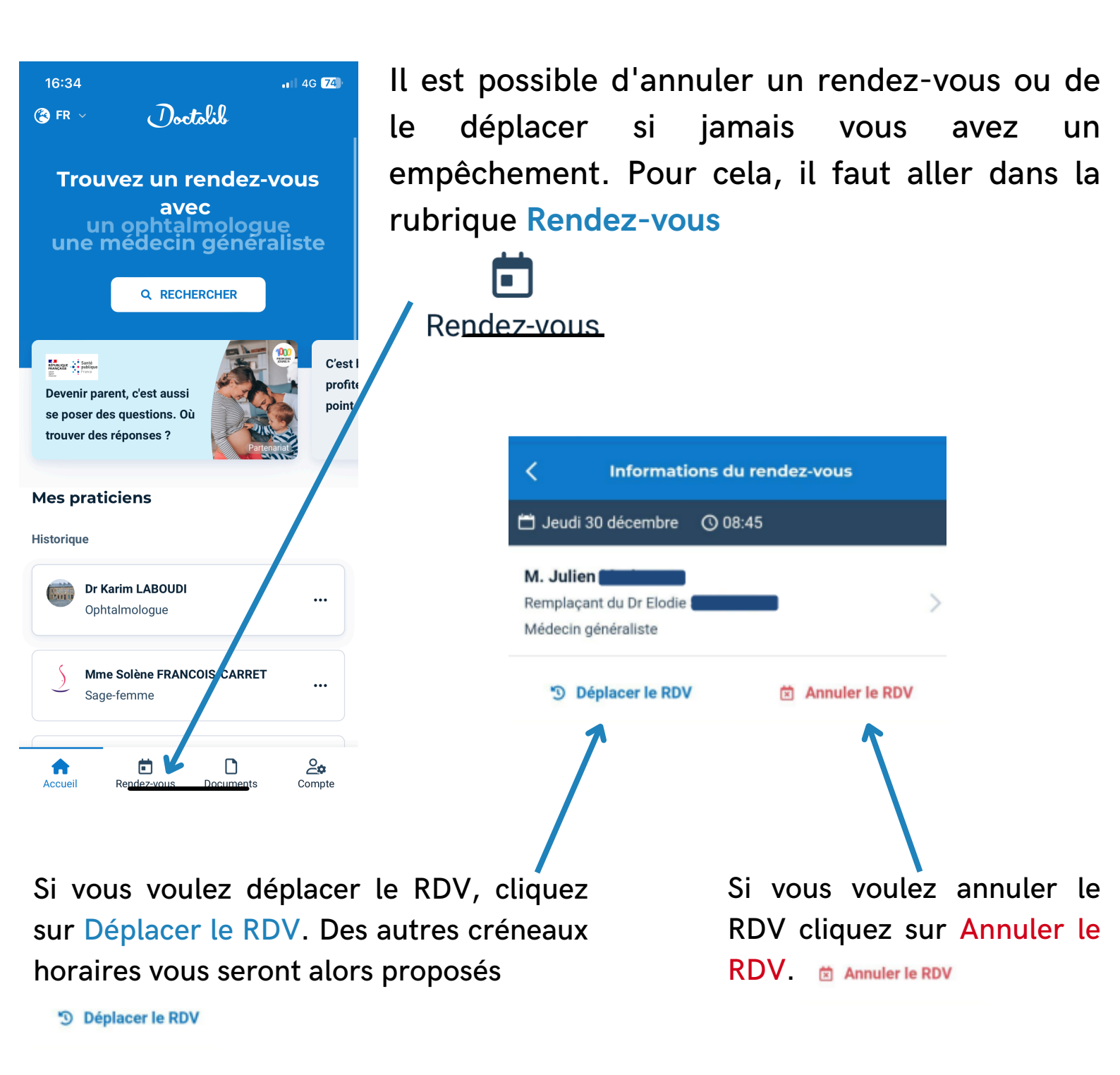

Vous allez recevoir un e-mail de confirmation de déplacement de Rendez-vous ou d'annulation .

### Comment annuler un rendez-vous sur Doctolib?

**Attention :** il est impossible d'annuler le rendez-vous, plus de 4 heures avant l'horaire prévu.

Si vous n'arrivez pas à annuler un rendez-vous en ligne bien que vous le fassiez dans les délais (+ de 4 heures avant l'horaire de rendez-vous prévu), cela signifie que **l'annulation ne peut se faire que par le cabinet, car le motif du rendez-vous n'est pas/plus proposé en ligne ou qu'il a été donné directement par le cabinet** (pour un motif non proposé en ligne) ou encore que le rendez-vous est sous un motif proposé en ligne mais que sa durée a été personnalisée.

Il faudra donc appeler le cabinet du praticien, pour modifier ou annuler votre rendez-vous.

------

#### A vous de jouez !

Allez sur Doctolib

Cherchez les dentistes à proximité de chez vous.

Prenez rendez-vous avec le praticien qui vous semble le plus approprié.

Attention : Il s'agit d'un exercice, **NE CONFIRMEZ PAS le rendez-vous** ! Arrêtez-vous au moment où il faut indiquer qui sera le patient.

# Comment se créer une fiche santé sur son smartphone

En cas d'accident, il est souvent nécessaire d'agir vite et de manière efficace. Pour les secours, connaître certains aspects de votre santé, comme votre groupe sanguin ou vos allergies par exemple, est primordial pour vous sauver la vie... Et votre smartphone pourrait bien les aider.

Intégrée sur la plupart des téléphones, la fiche médicale permet aux services d'urgence de prendre connaissance de vos informations de santé importantes ainsi que vos contacts à appeler en cas d'urgence.

Concrètement, si vous êtes victime d'un accident, que vous perdez connaissance et que vous avez rempli au préalable votre fiche médicale, les services de secours pourront la consulter sur votre smartphone sans avoir besoin de le déverrouiller.

Ils y trouveront plusieurs informations que vous aurez décidé de partager comme votre nom, prénom, adresse, groupe sanguin, traitements médicamenteux, affections particulières, allergies, mais aussi si vous êtes donneur d'organes ou non.

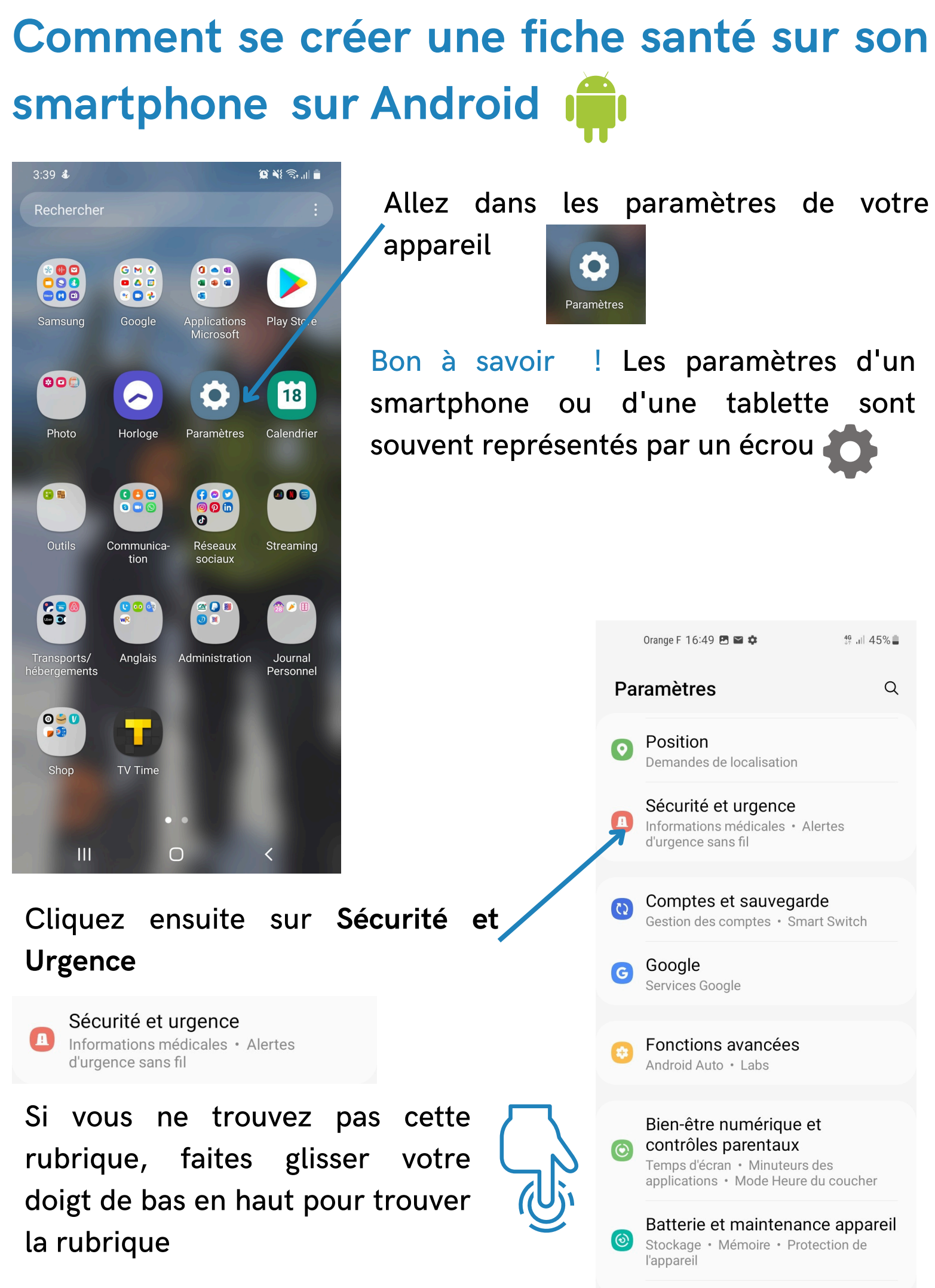

# Comment se créer une fiche santé sur son smartphone sur Android i

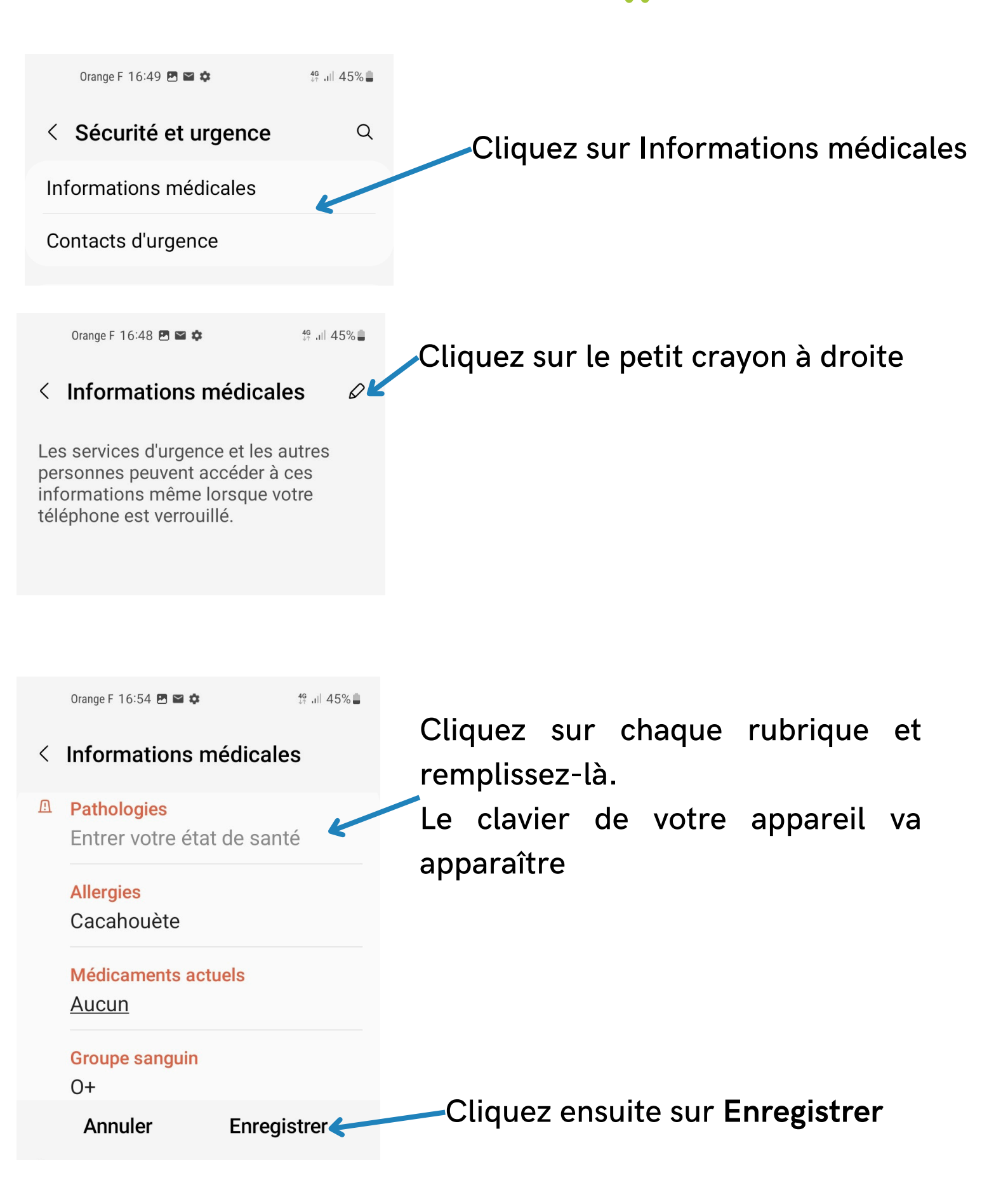

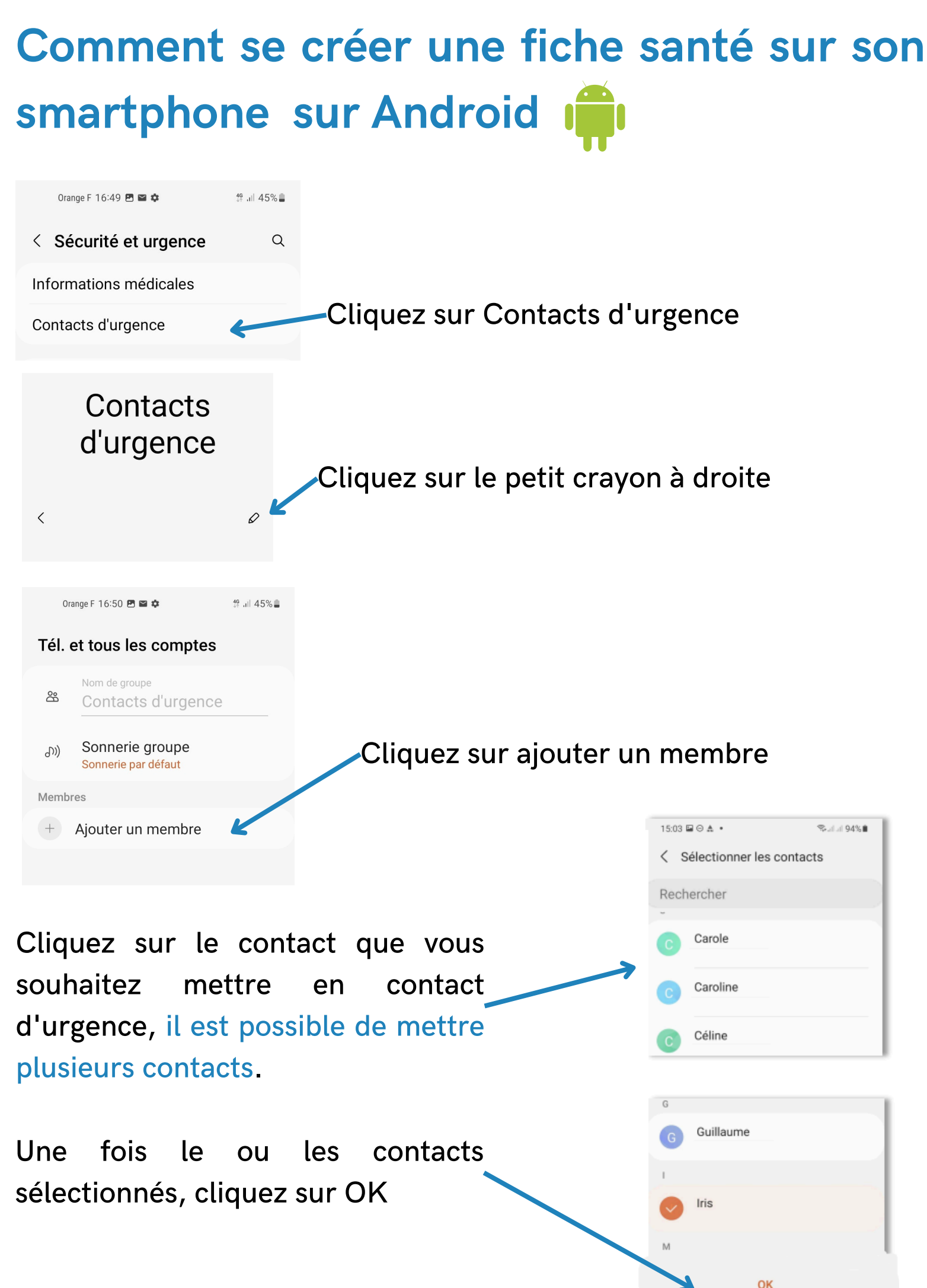

# Comment se créer une fiche santé sur son smartphone sur Android i

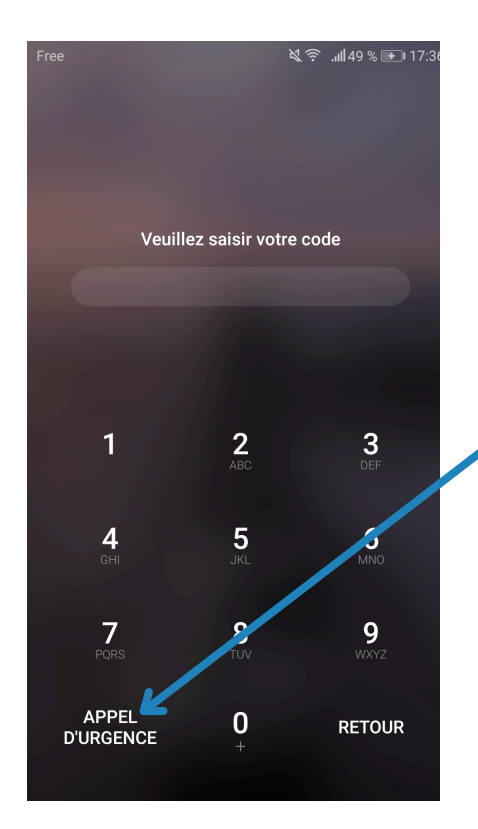

Si vous avez un problème et que votre téléphone est verrouillé, les secours cliqueront sur Appel d'Urgence

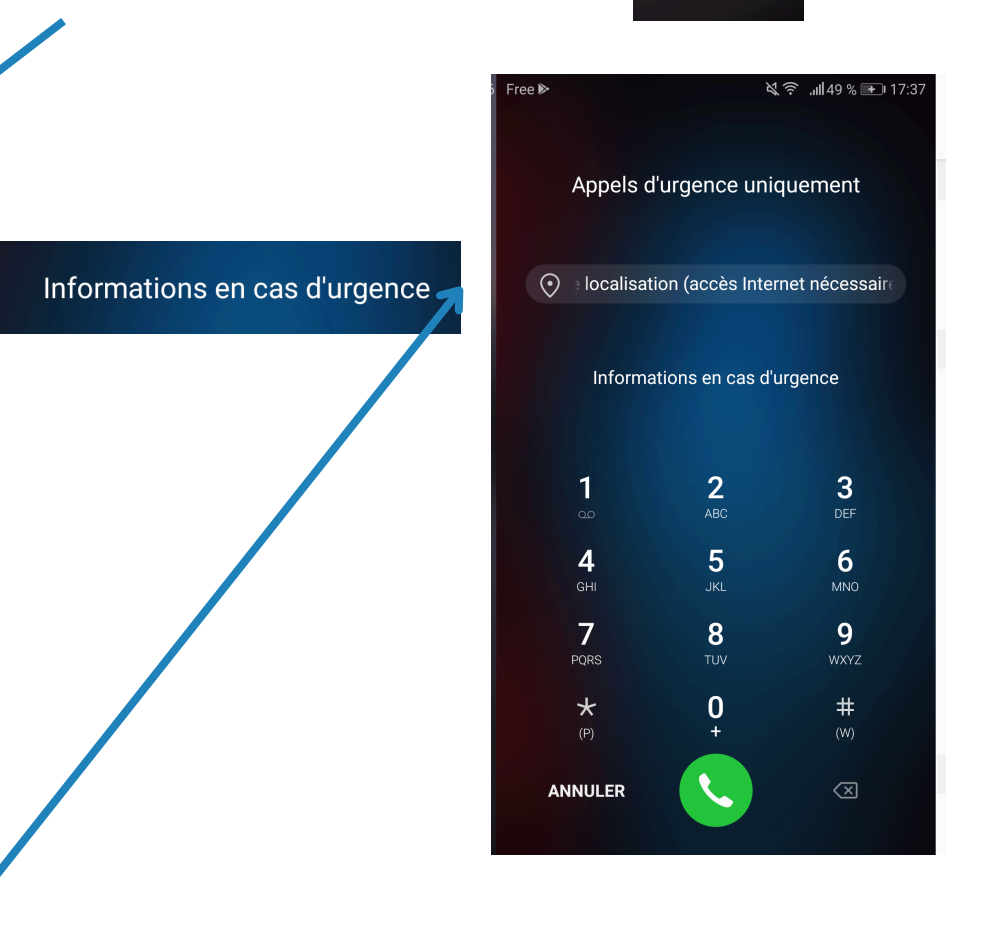

🏹 🛜 ,∭ 49 % 🕩 17:39 Free 🖻  $\leftarrow$ Modifier les contacts d'urgence PERSONNELLES  $rac{1}{2}$ Camille Suard E Boullevard SalAtt DENIS  $\odot$ Adresse MÉDICALES 0-6 Groupe sanguin Cacahuètes  $\bigcirc$ Allergies Non renseignés Médicaments Oui O Donneur d'organe

Non renseignée
 Problèmes de santés et informations complémentaires

CONTACTS EN CAS D'URGENCE

Maman

Puis sur informations en cas d'urgence, ils verront les personnes à contacter en cas d'urgence, votre groupe sanguin, un éventuel traitement médical

# Comment se créer une fiche santé sur son smartphone sur Apple

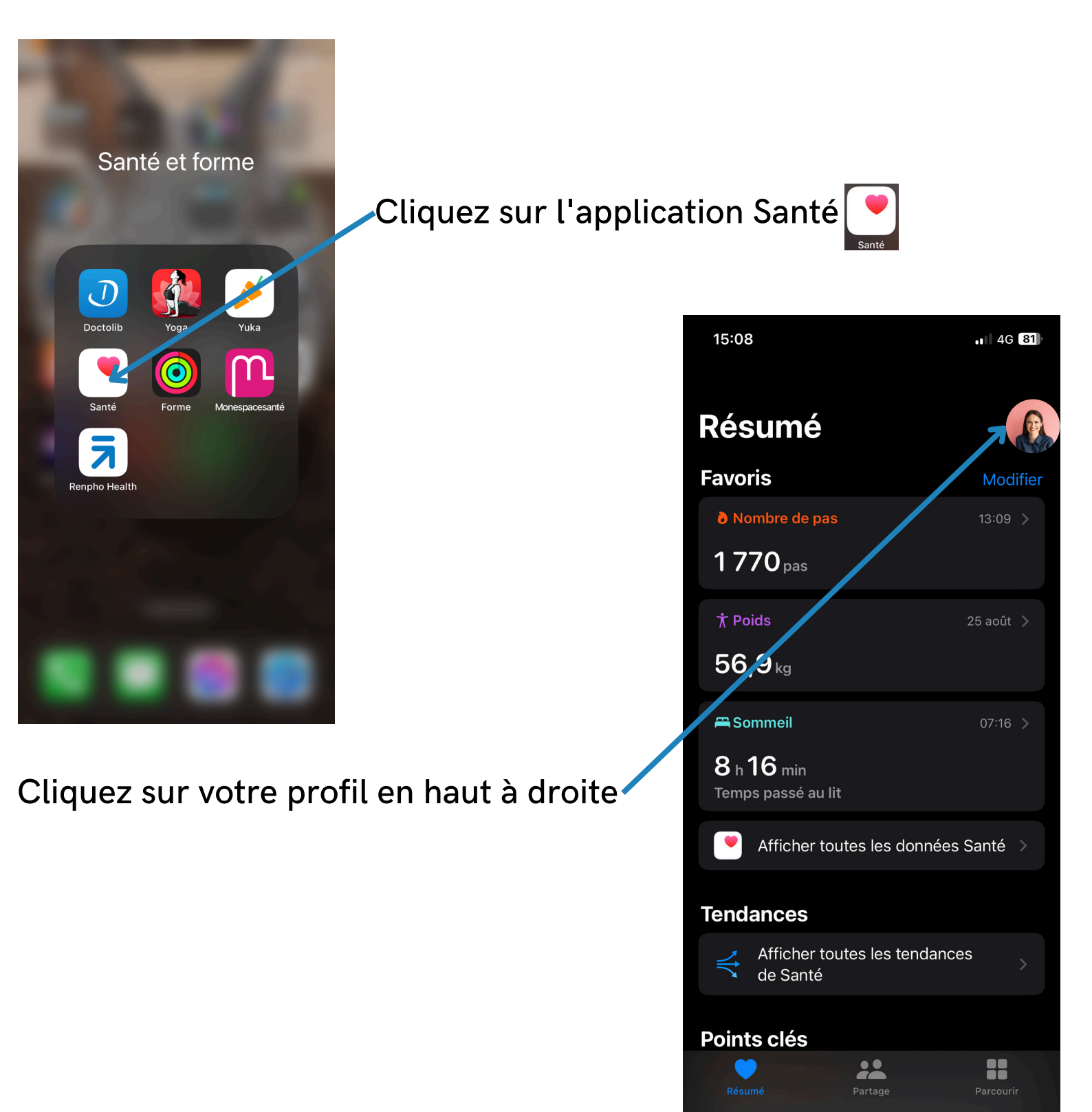

# Comment se créer une fiche santé sur son smartphone sur Apple 🗳

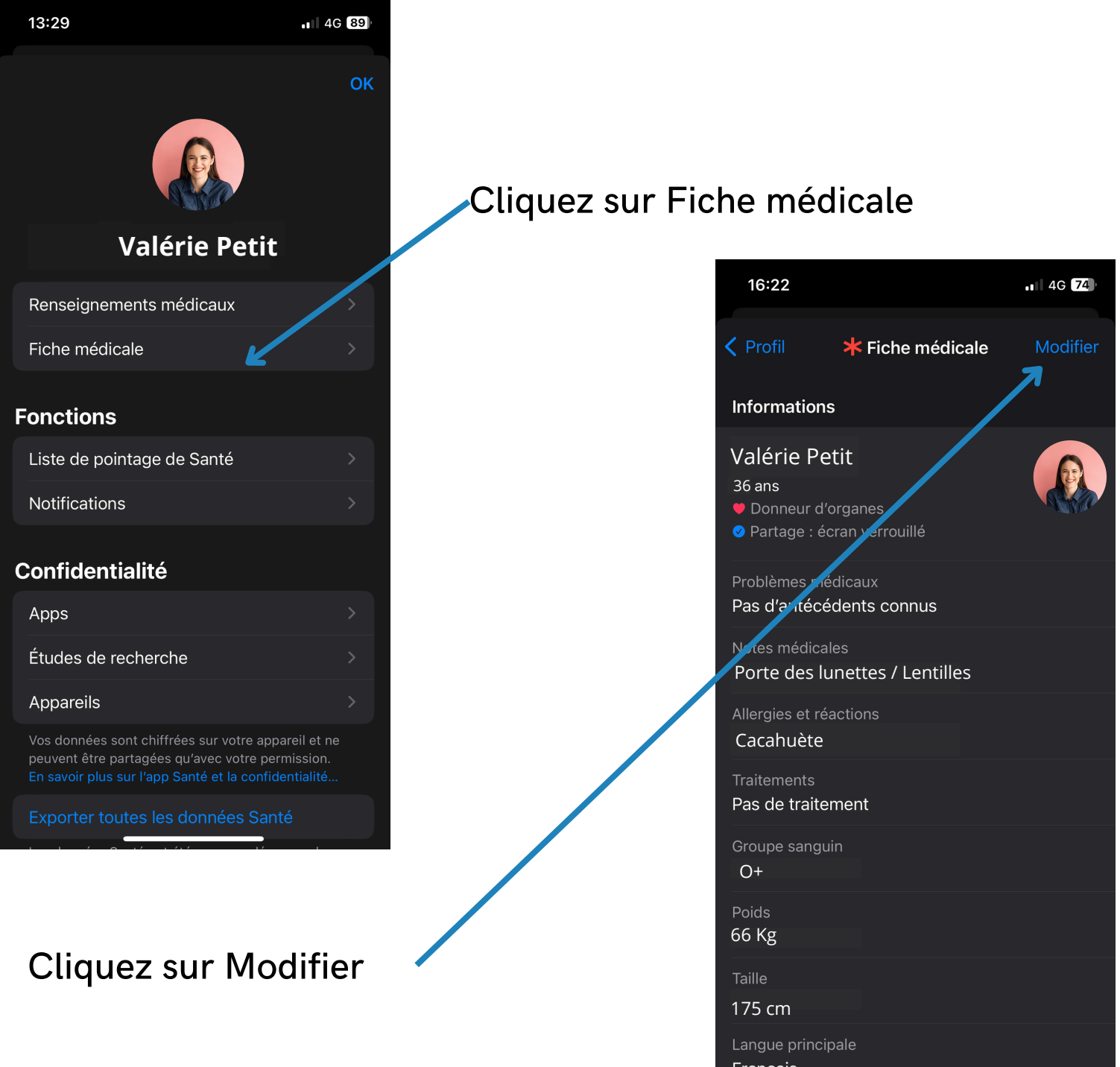

Français Français

# Comment se créer une fiche santé sur son smartphone sur Apple 🗳

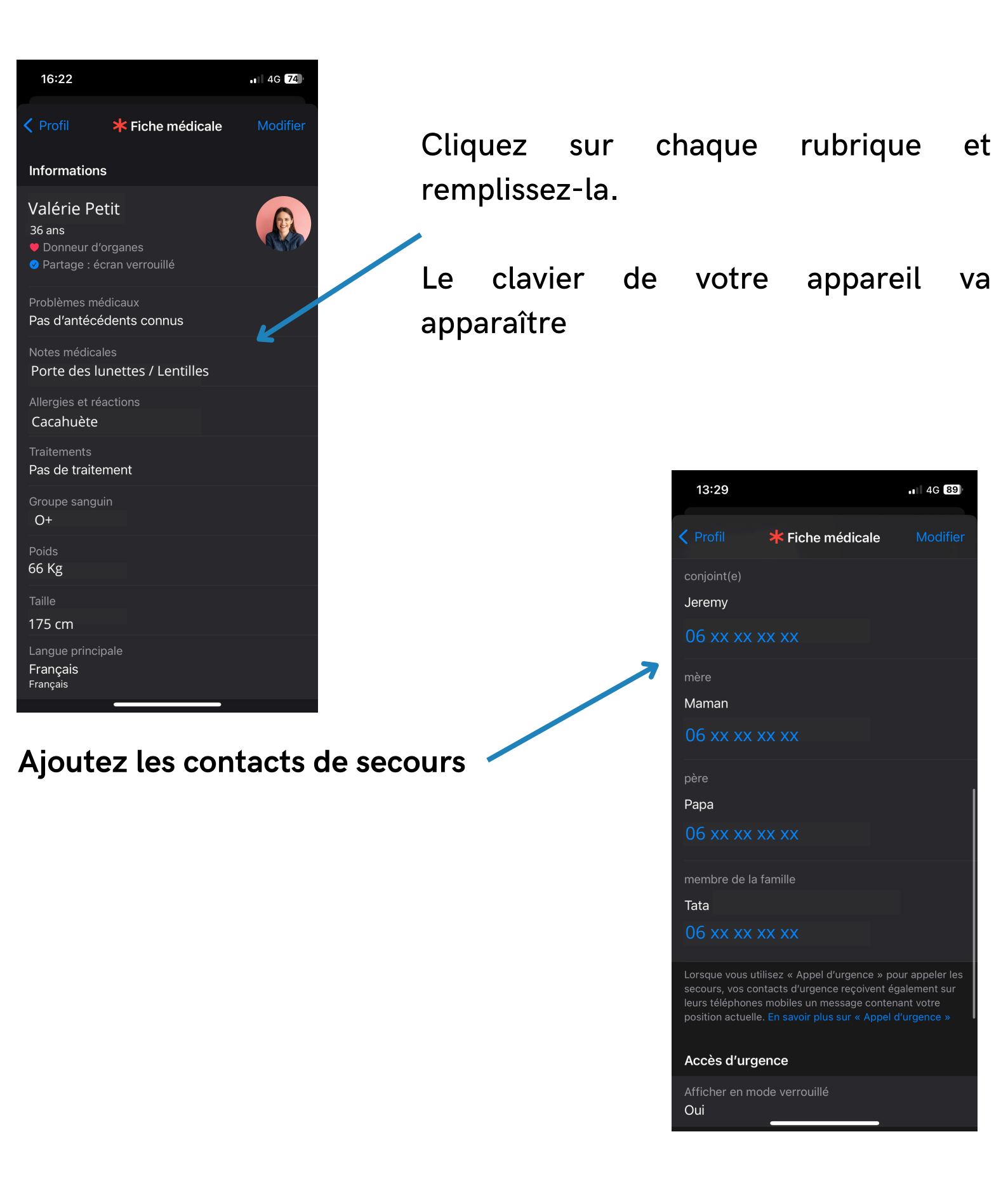

# Comment se créer une fiche santé sur son smartphone sur Apple 🗳

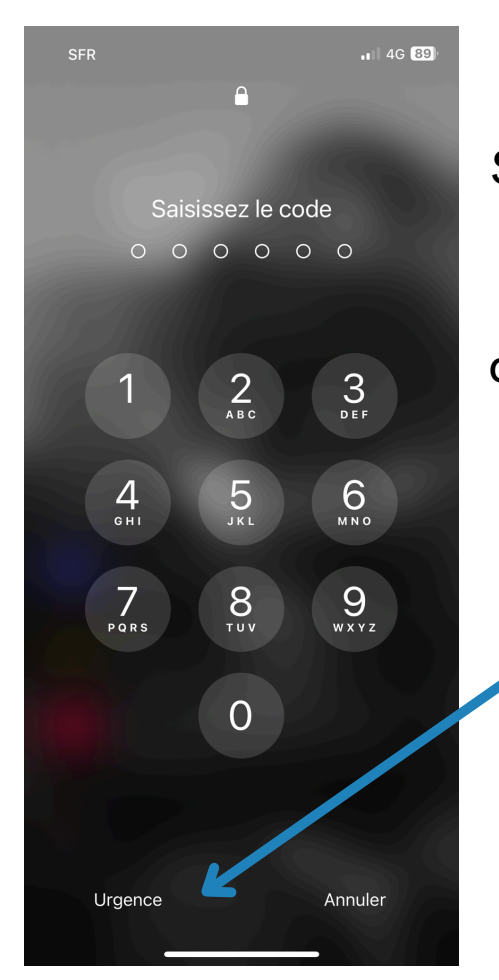

16:22 4G 74 **\*** Fiche médicale Informations Valérie Petit 36 ans Donneur d'organes Pas d'antécédents connus Porte des lunettes / Lentilles Cacahuète Pas de traitement 0+ 66 Kg 175 cm Français Français

Si vous avez un problème et Eme**Notruf**/ call que votre téléphone est verrouillé, les secours 2 A B C 3 DEF 1 cliqueront sur Urgence puis **4** бні 5 6 MN0 sur fiche médicale **7** 8 **9** wxyz 0 \* # \* Fiche médicale Annuler

13:31

Les secours verront les personnes à contacter en cas d'urgence, votre groupe sanguin, un éventuel traitement médical

| 13:29                   | 4G 89 |
|-------------------------|-------|
| <b>*</b> Fiche médicale |       |
|                         |       |
| Jeremy                  |       |
| 06 xx xx xx xx          |       |
| mère                    |       |
| Maman                   |       |
| 06 xx xx xx xx          |       |
| père                    |       |
| Рара                    |       |
| 06 xx xx xx xx          |       |
| membre de la famille    | _     |
| Tata                    |       |
| 06 xx xx xx xx          |       |
|                         |       |

4G 88

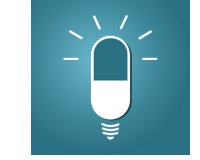

L'application My Therapy, est une application permettant de suivre sa santé. **Par exemple, si vous avez un traitement à prendre, l'application va vous faire un rappel.** Par exemple, si vous avez un traitement à prendre tous les soirs à 20h, votre smartphone ou votre tablette va sonner à cette heure pour vous rappeler de prendre votre traitement.

Il est possible aussi, de suivre nos mesures corporelles et notre état de santé complet. Il y a un large choix de mesures pour tout type de maladies (diabètes, polyarthrite rhumatoïde, anxiété, dépression, hypertension, différents types de scléroses, surpoids, tension artérielle, glycémie).

My Therapy est une **application gratuite**, pour l'obtenir **il faut donc la télécharger** pour cela il faut vous rendre sur Play store ou App store (si vous avez un iPhone ou iPad).

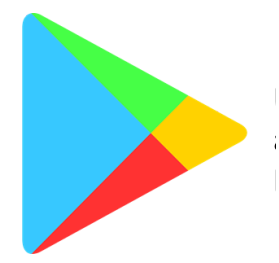

Utilisez Play Store si vous avez un appareil Android (Samsung, Lenovo, Huawai,...).

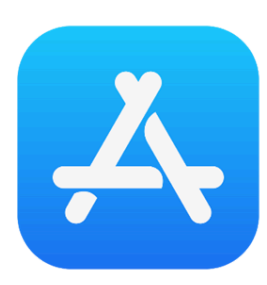

Utiliser App store si vous avez un IPhone ou IPad.

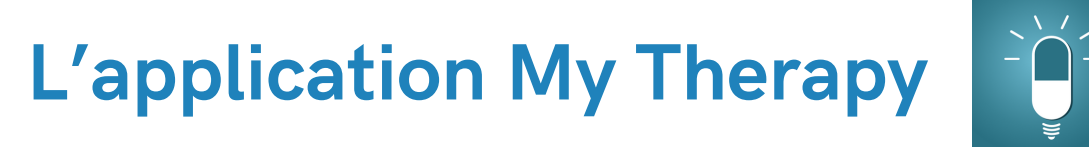

Orange F 14:05 🖬 🗭 🚥 🔹

4g ,⊪ 22% **.** 

CONNEXION

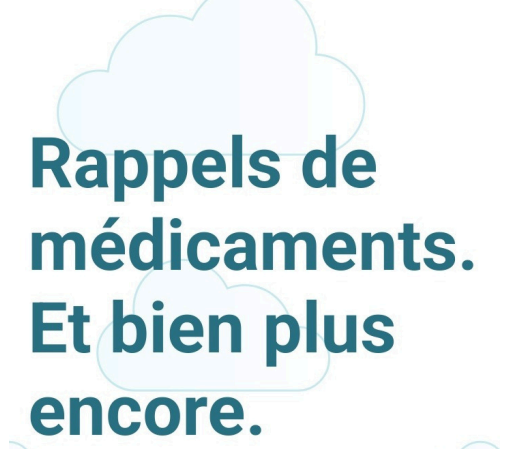

Une fois que vous avez installé cette application sur votre appareil, ouvrez là puis cliquez sur commencer (il n'est pas nécessaire et utile de se faire un compte).

COMMENCER

En appuyant sur le bouton, vous acceptez les <u>Conditions d'utilisation de MyTherapy</u>. Veuillez également lire la <u>Politique de confidentialité de</u> <u>MyTherapy</u>.

Tapez le nom de votre traitement dans la barre de recherche, si le clavier de votre appareil n'apparaît pas, cliquez sur la barre de recherche.

Cliquez ensuite sur le bon traitement (s'il y a plusieurs propositions dans la liste)

#### Leeloo

Orange F 14:17 🗭 🏟 🛃 🔹

Médicament non trouvé ? Créer avec un nom personnalisé

49 JII 21% 🛄

×

- Leeloo 100 μg / 20 μg Comprimé (Lévonorgestrel / Éthinylestradiol)
- Leeloo 0.1 mg / 0.02 mg Comprimé
   Pelliculé (Lévonorgestrel / Éthinyl...
- Leeloo Continu 100 μg / 20 μg Comprimé Pelliculé (Lévonorgestr...

| <   | L                  | eeloo |   |   |   |   |   |   |              |
|-----|--------------------|-------|---|---|---|---|---|---|--------------|
| 1   | 2                  | 3     | 4 | 5 | 6 | 7 | 8 | 9 | 0            |
| а   | z                  | е     | r | t | у | u | i | 0 | р            |
| q   | s                  | d     | f | g | h | j | k | Ι | m            |
| Ŷ   |                    | w     | x | с | v | b | n |   | $\bigotimes$ |
| !#1 | #1 , Français (FR) |       |   |   |   |   | Q |   |              |

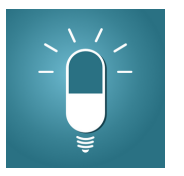

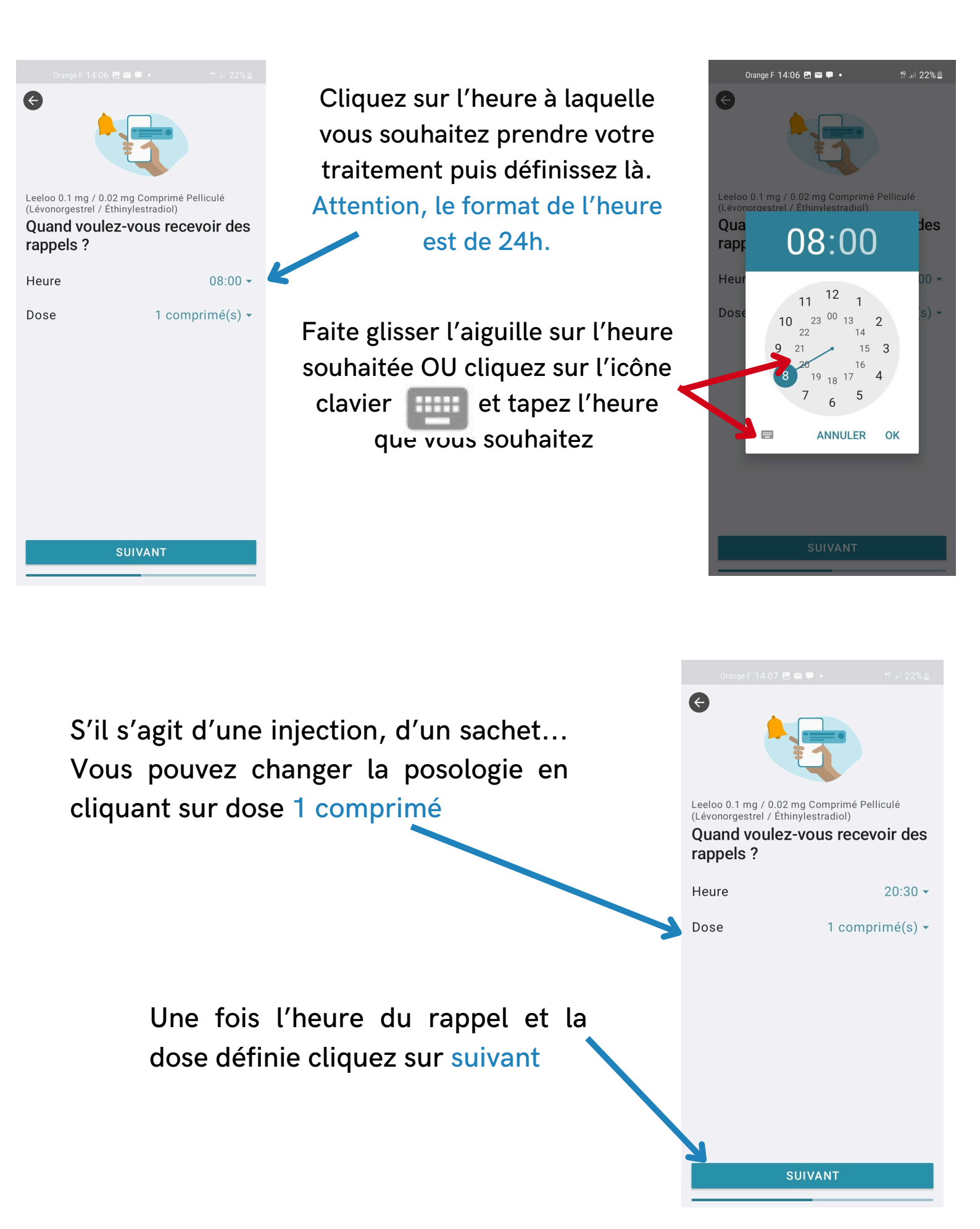

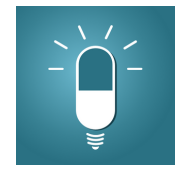

IGNORER

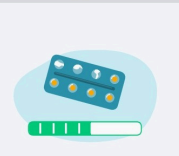

Leeloo 0.1 mg / 0.02 mg Comprimé Pelliculé (Lévonorgestrel / Éthinylestradiol) Souhaitez-vous recevoir des rappels pour renouveler votre stock du médicament ?

28 comprimé(s)

10 comprimé(s)

Rappelez-moi

Définir un rappel

Quand il reste

Stock actuel Quantité Grâce à l'application My Therapy, il est possible d'avoir aussi un rappel lorsque vous n'avez presque plus de traitement

| ENREGISTRER                                          | Vous pouvez préciser                | Leeloo 0.1 mc/ 0.02 mg Comprimé Pelli<br>(Lévonorg strel / Éthinylestradiol)<br>Concre quelle maladie<br>rienez-vous ce médicame<br>Ces informations nous permettent d<br>vous aider. Nous prenons votre sant<br>sérieux et assurons la sécurité de vo<br>données. | iculé<br><b>ent ?</b><br>le mieux<br>é au<br>os |
|------------------------------------------------------|-------------------------------------|----------------------------------------------------------------------------------------------------|-------------------------------------------------|
| ÷                                                    | troitement ei vous prenez ce        | Contraception                                                                                                    |                                                 |
| Leeloo 0.1 mg / 0.02 mg C<br>Il reste 28 comprimé(s) | nas envie vous nouvez               | Ostéoporose                                                                                                    |                                                 |
| Dose 1 comprimé(s) ▼                                 | cliquer sur IGNORER                 | Autre                                                                                                    |                                                 |
|                                                      |                                     | Je ne sais pas                                                                                                    |                                                 |
| Heure 20:30 ▼                                        |                                     | AJOUTER                                                                                                    |                                                 |
|                                                      | Au moment où votre annareil va vous | notifier                                                                                                    |                                                 |

Cliquez ensuite sur enregistrer

Au moment où votre appareil va vous notifier de prendre le traitement, il faudra cliquer sur Confirmer

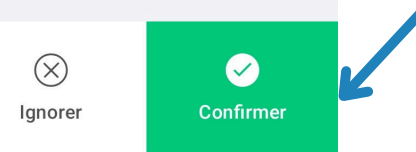

∯ .⊪ 22%

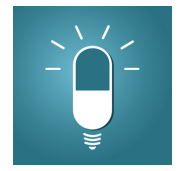

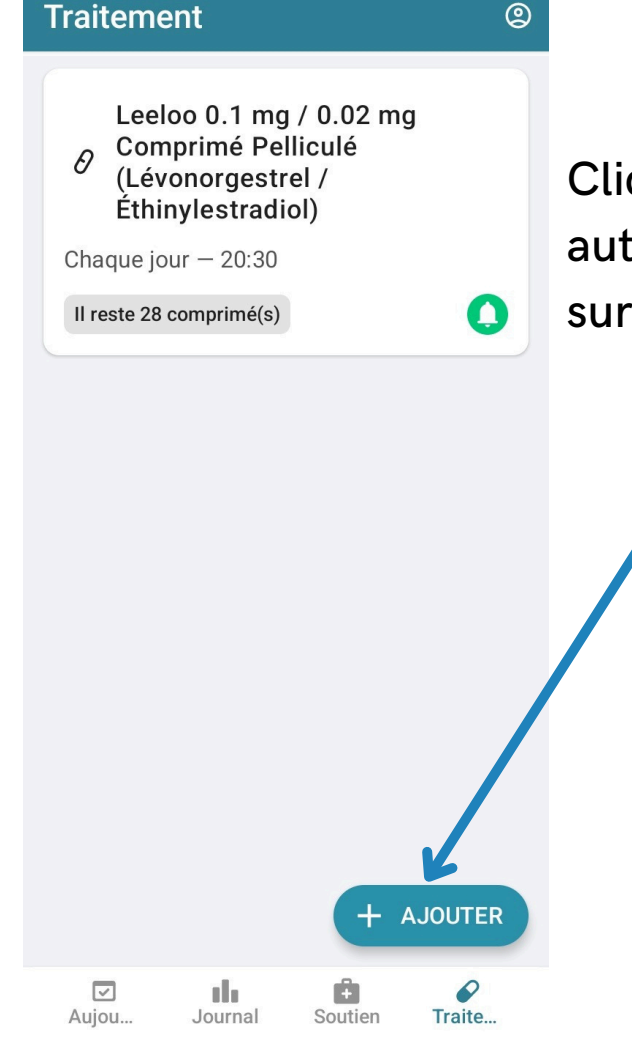

0

Ш

Orange F 14:09 🖪 🕅 🖼 🔹

Cliquez sur ajouter si vous voulez ajouter un autre traitement ou une mesure si vous devez surveiller votre poids, votre glycémie...

Si vous devez surveiller votre poids, votre glycémie, votre humeur vous pouvez le faire sur cette application.

<

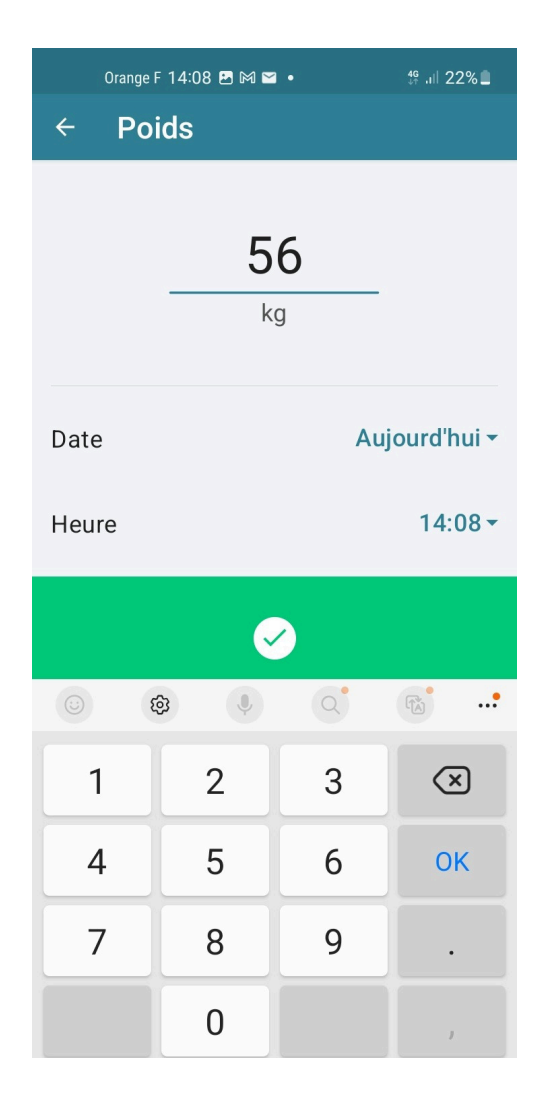

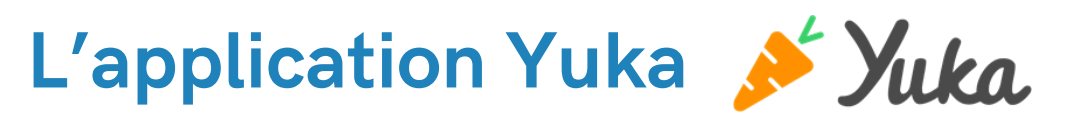

L'application Yuka, est une application permettant de scanner les codes-barres des produits alimentaires, mais aussi des produits cosmétiques afin de voir la compostion. **Cela permet de voir si un produit contient des conservateurs dangereux ou des parabènes susceptibles d'être dangereux pour la santé.** 

C'est une application qui est indépendante et qui n'appartient à aucun groupe.

Yuka est une **application gratuite**, pour l'obtenir **il faut donc la télécharger** pour cela il faut vous rendre sur Play store ou App store (si vous avez un iPhone ou iPad).

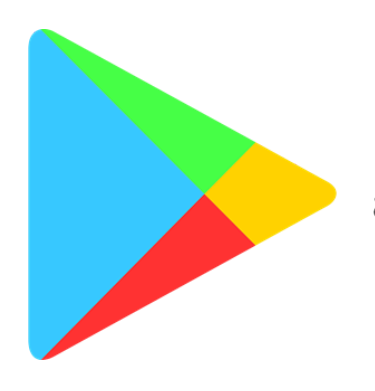

Utilisez Play Store si vous avez un appareil Android (Samsung, Lenovo, Huawai,...).

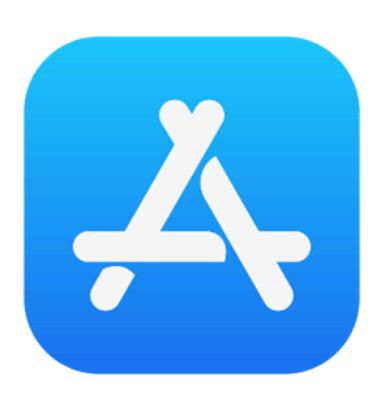

Utiliser App store si vous avez un IPhone ou IPad.

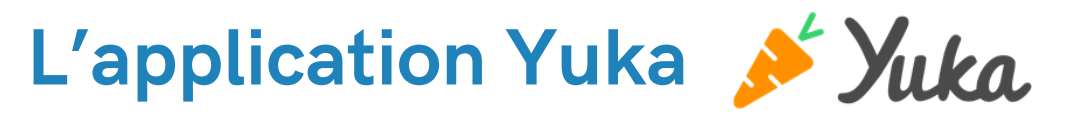

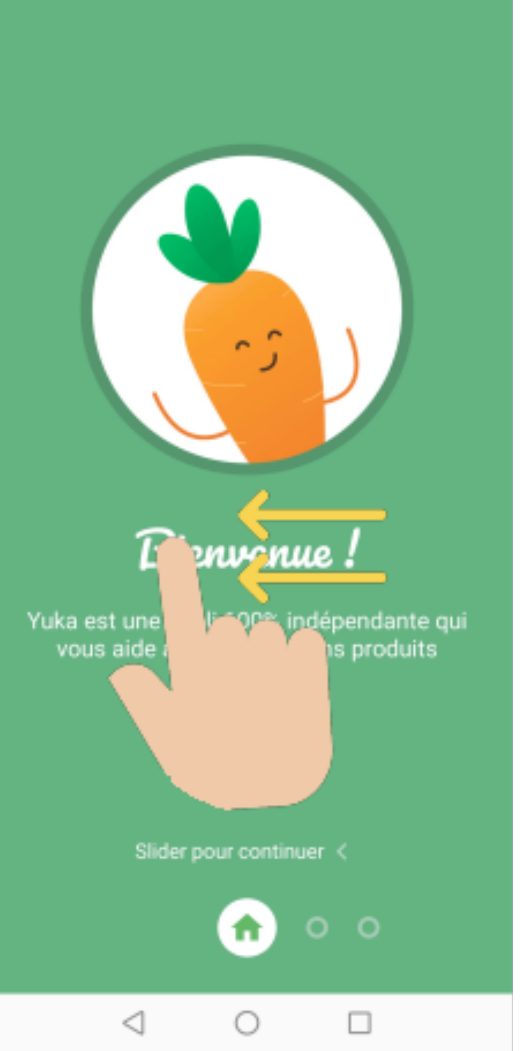

Une fois que vous avez installé l'application, il faudra ouvrir l'application

Faites glisser votre doigt vers la gauche 3 fois pour vous inscrire sur l'application

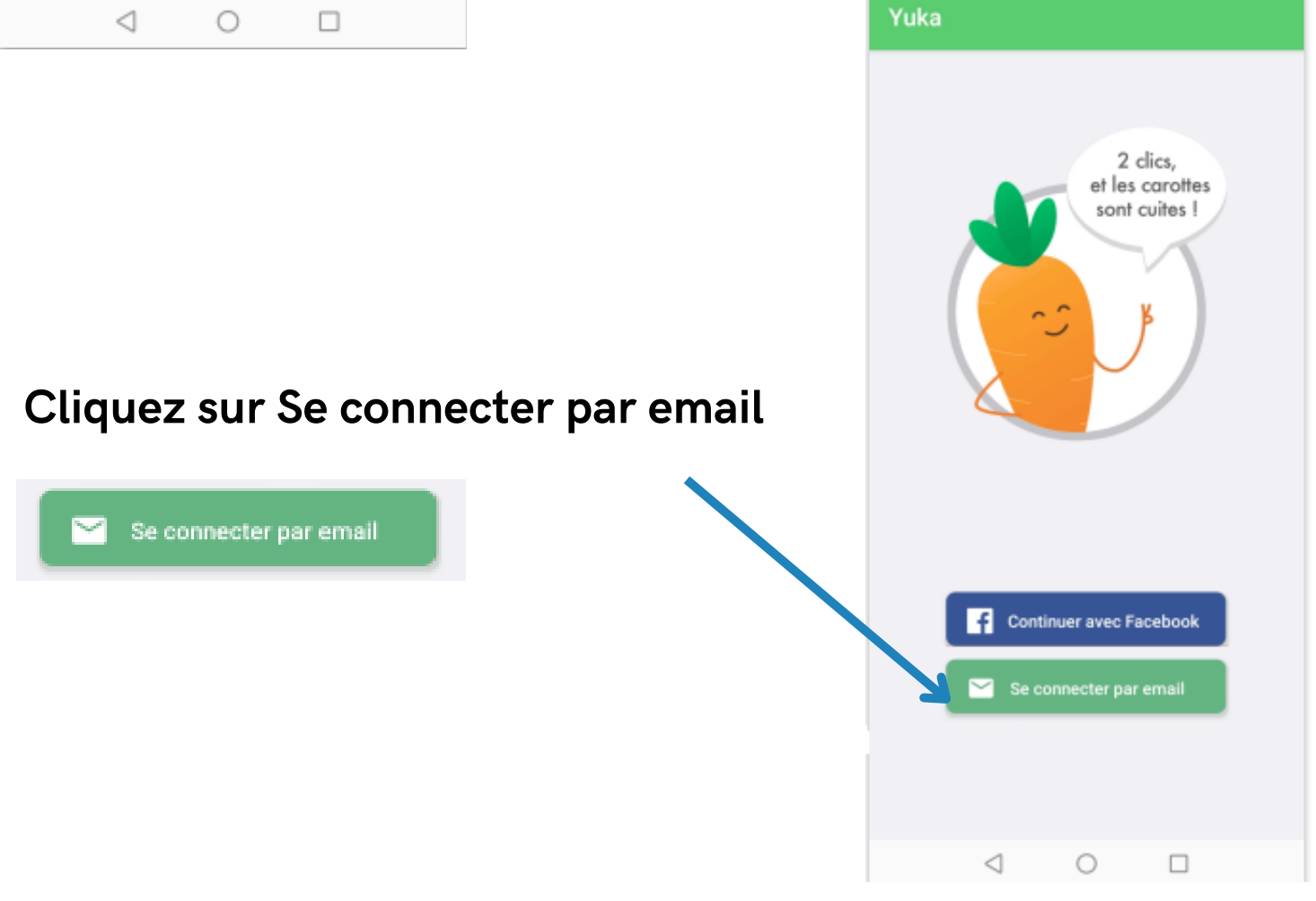

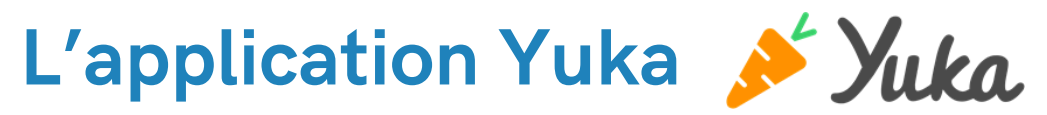

| S'inscrire   |                          |
|--------------|--------------------------|
| E-mail       |                          |
|              |                          |
| Prénom       |                          |
|              |                          |
| Mot de passe |                          |
|              | ENREGISTRER              |
|              | Conditions d'utilisation |
|              | conditions d utilisation |
|              |                          |

Cas n°1 : Vous n'avez pas de compte sur Yuka Inscrivez vous en renseignant votre adresse e-mail, votre prénom et un mot de passe que vous avez choisi

Cliquez ensuite sur Enregistrer

Cas n°2 : Vous avez un compte sur Yuka Tapez votre adresse e-mail et le mot de passe associé à votre compte (si vous l'avez perdu cliquez sur mot de passe oublié Cliquez ensuite sur Suivant

| Se connecter |         |
|--------------|---------|
| E-mail       |         |
|              |         |
|              | SUIVANT |
|              |         |
|              |         |
|              |         |

Si vous avez déjà téléchargé l'application Yuka, il n'est pas nécessaire de faire ces étapes.

Ces étapes concernent uniquement les personnes qui viennent tout juste d'installer l'application.

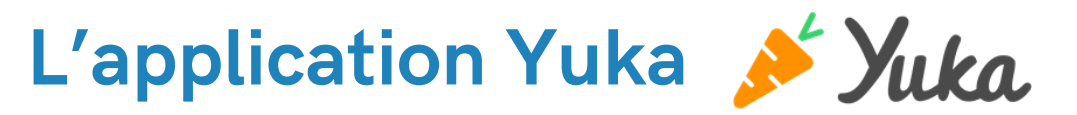

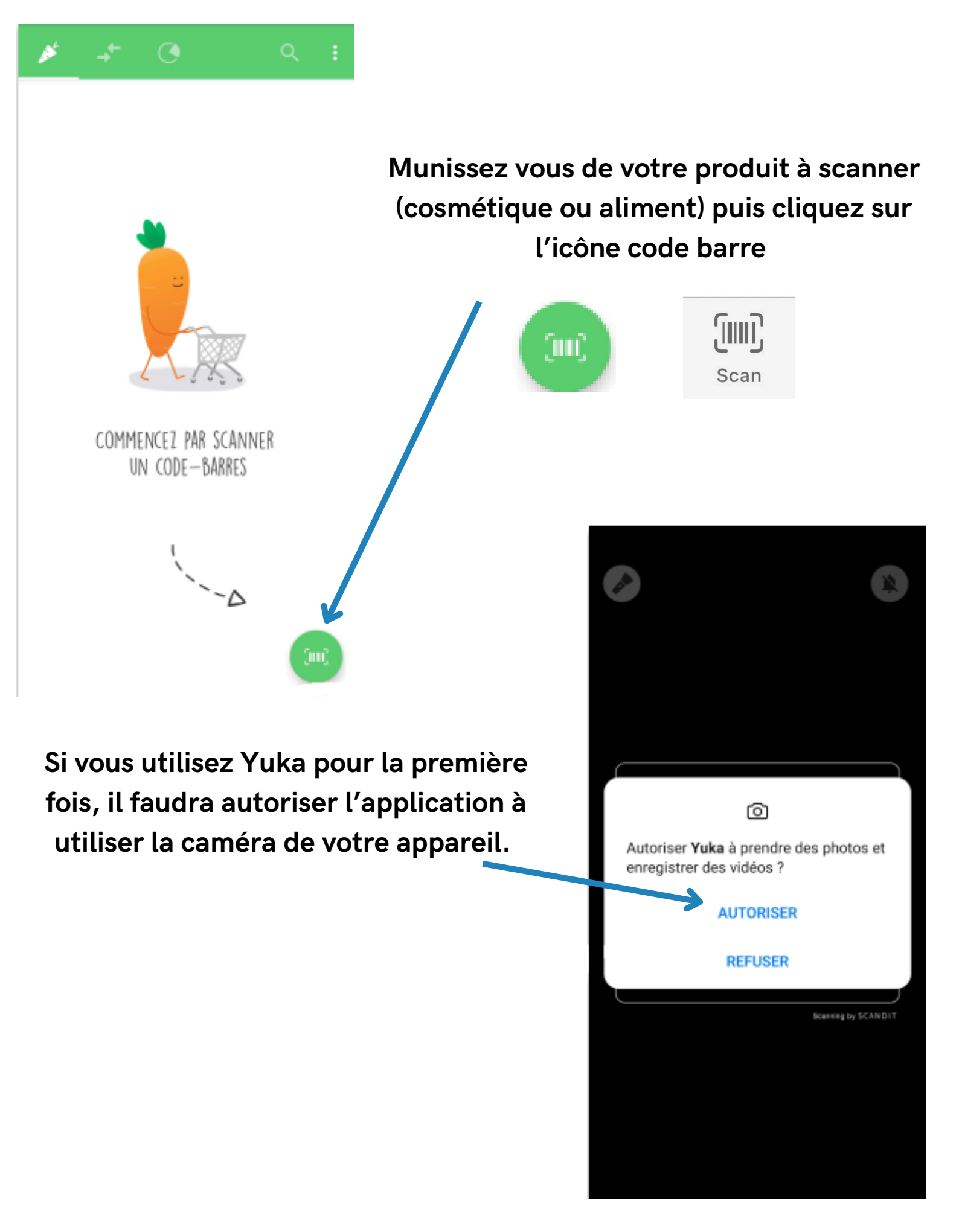

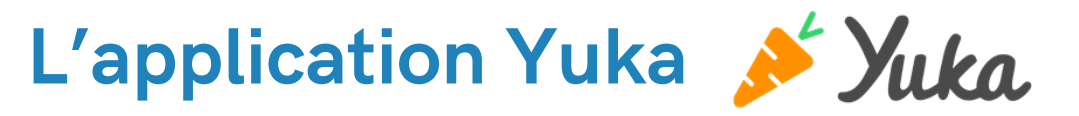

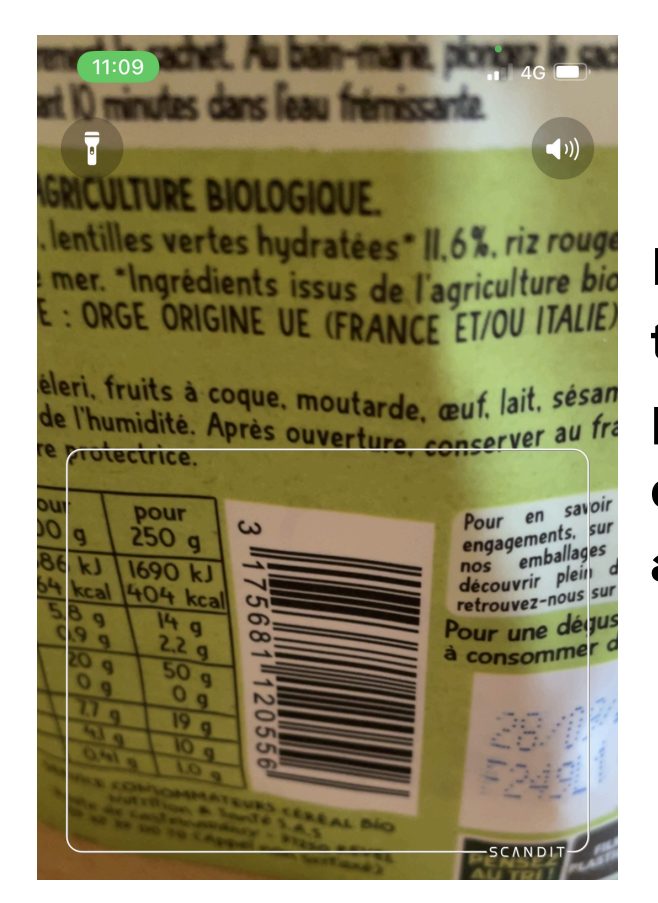

Prenez votre smartphone ou votre tablette et visez le code-barre du produit, une fois le code-barre détecté par l'application, vous allez avoir la note et le détail du produit.

Une fois le code-barre scanné, vous allez avoir le détail et la note de votre produit.

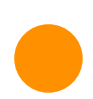

Vert foncé = le produit est excellent

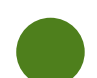

Vert = le produit est bon

Orange = le produit est médiocre (peut contenir des conservateurs par exemple)

est

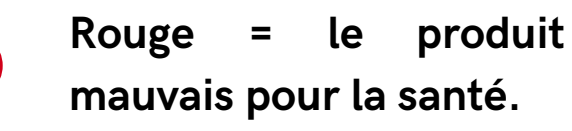

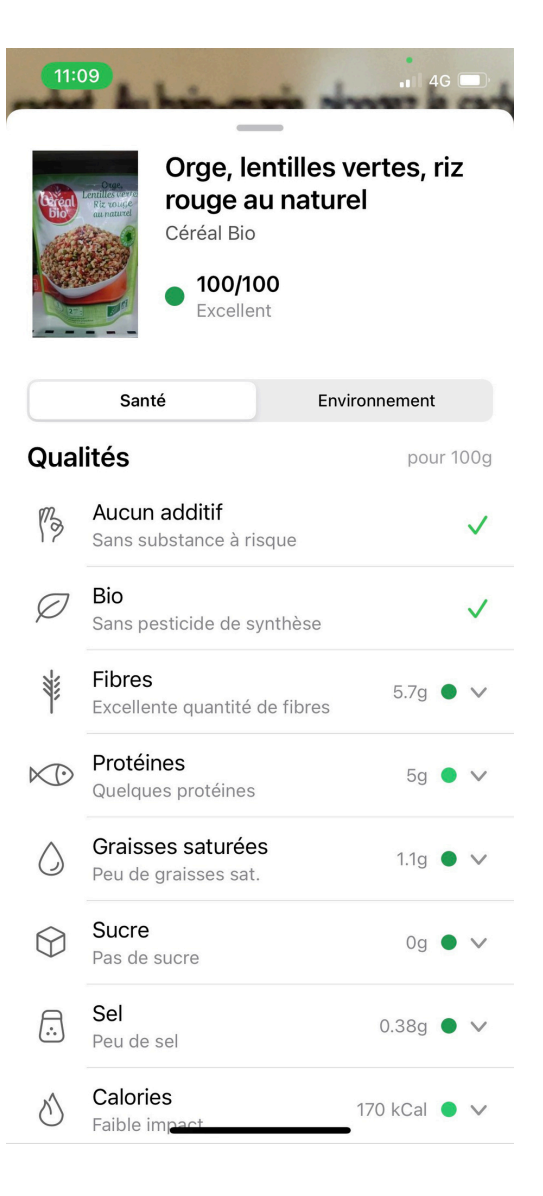

## L'application Yuka 💉 Yuka

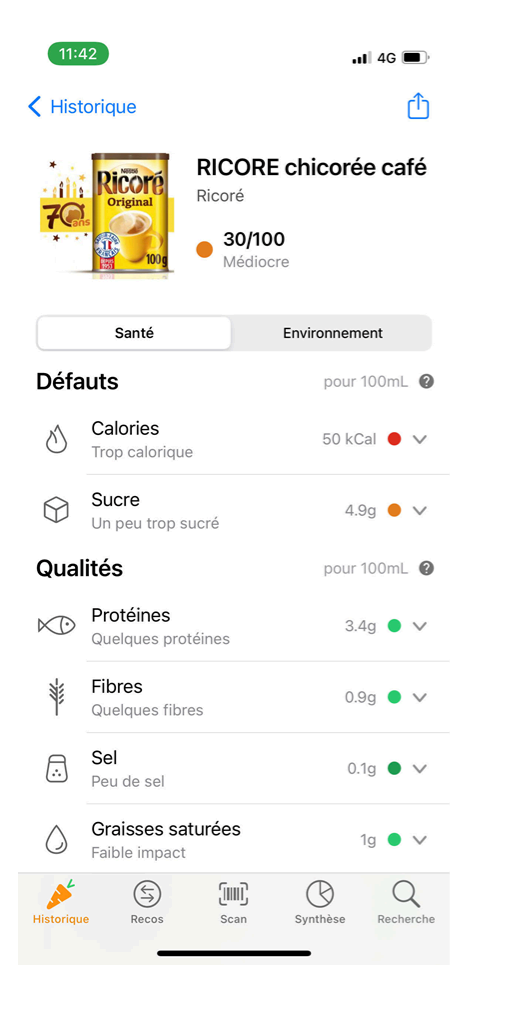

Si vous scannez un produit qui a une note orange ou rouge, l'application peut vous recommander un produit avec une meilleure note

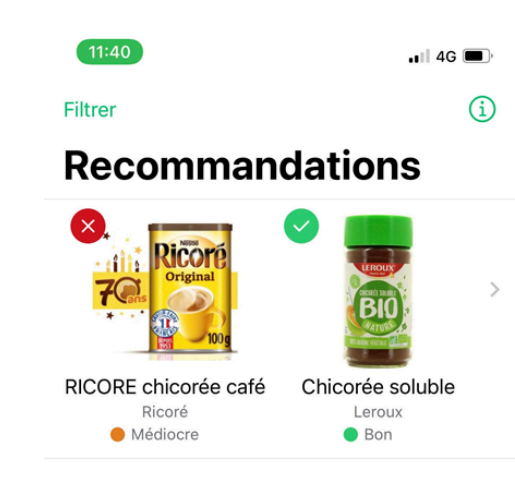

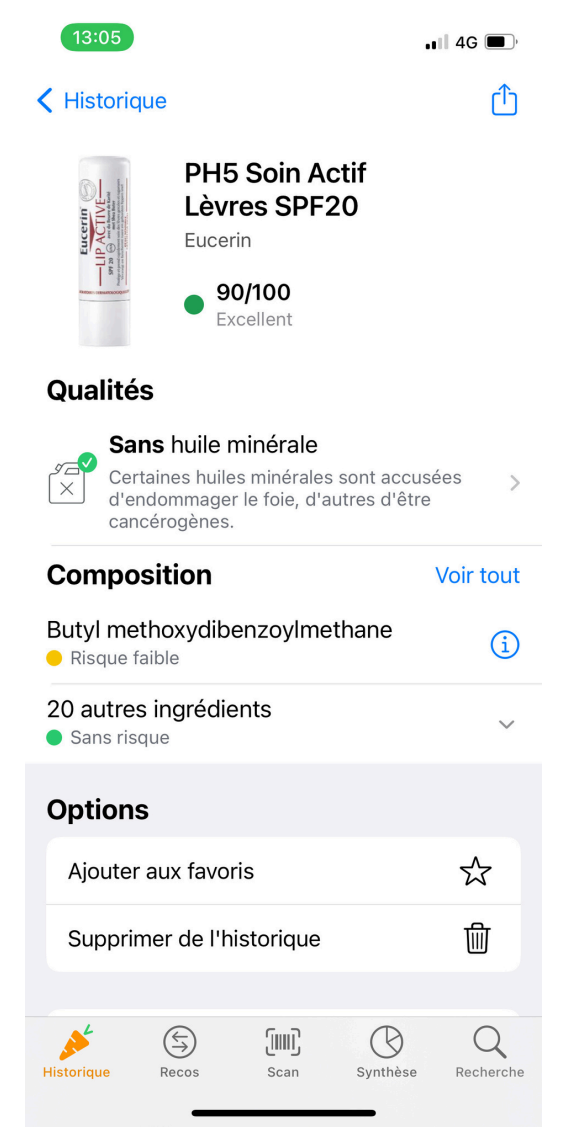

Il est aussi possible de scanner des produits cosmétiques (maquillage, soin visage/corps, savon, shampoing...)

### L'annuaire santé d'Améli

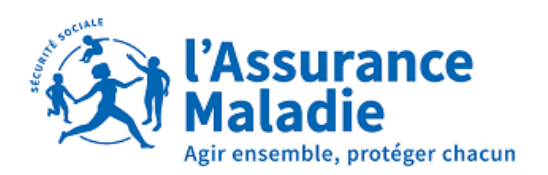

L'annuaire santé d'Améli est un site internet permettant de trouver les coordonnées et les actes d'un professionnel. Par exemple, j'ai besoin d'une opération des dents de sagesse mais le dentiste qui me suit ne pratique pas l'opération. Je dois en trouver un autre pour pratiquer cet acte.

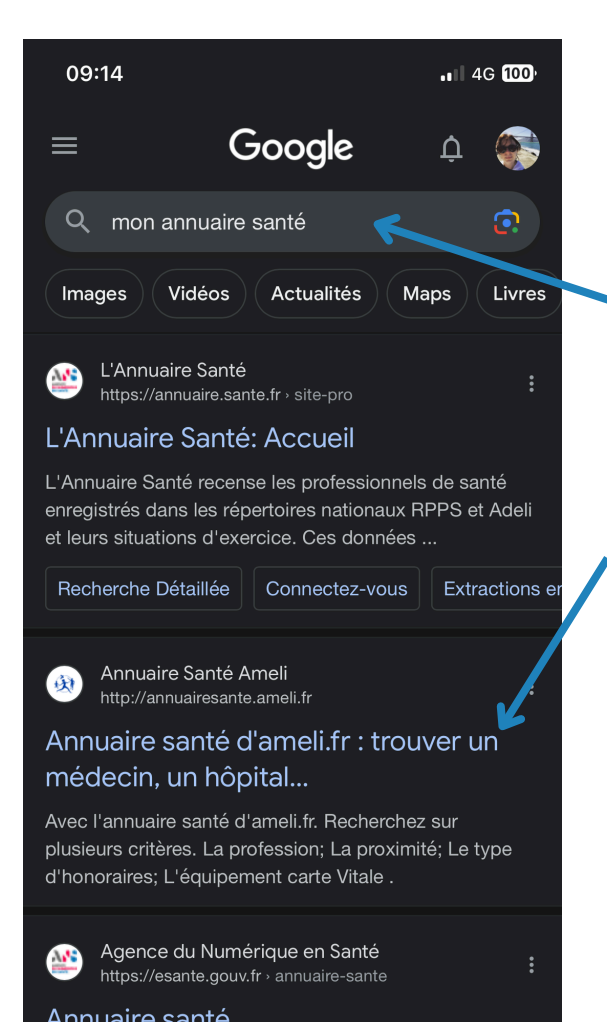

Allez sur Google et tapez dans la barre de recherche mon annuaire santé (si le clavier de votre appareil n'apparaît pas, cliquez sur la barre de recherche).

Cliquez ensuite sur le bon site internet Annuaire santé Ameli

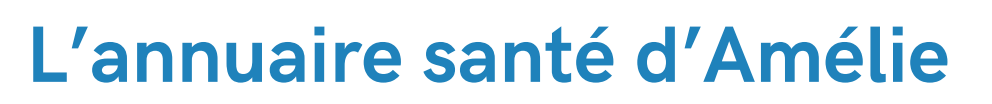

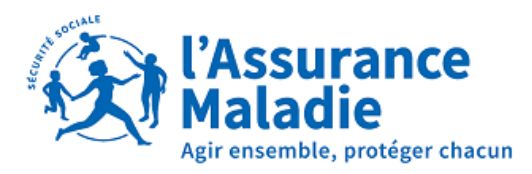

| Kaladie annualre santé konterior dauxe                                                     | Kdar av compte art                                                                                                    |                                                                                                    |
|--------------------------------------------------------------------------------------------|----------------------------------------------------------------------------------------------------|----------------------------------------------------------------------------------------------------|
| <section-header><complex-block></complex-block></section-header>                           | α<br>Tannuaire santé A                                                                                                    | it sur le site internet de<br>meli                                                                                   |
| Ex. : Durand, Jean Dupont                                                                  | Profession         Saisissez la profession ou sélectionnez-la dans la liste         Ex. : Ophtalmologiste         > Liste des professions | Acte<br>Saisissez l'acte ou<br>sélectionnez-le dans la liste<br>Ex. : chirurgie de la cataracte<br>S Liste des actes |
| Si vous connaissez le<br>nom du médecin<br>tapez le (sinon laissez<br>cette case blanche). | Tapez la profession<br>que vous recherchez<br>ou cliquez sur <u>Liste</u><br><u>des professions</u>                                       | Tapez l'acte que vous<br>recherchez ou cliquez<br>sur <u>Liste des actes</u>                                         |
| Remplissez au minim                                                                        | um une de ces 3 cases (j<br>remplir)                                                                                                    | oas besoin de toutes les                                                                                             |
| Ajoutez ensuite le lieu<br>(Reims, Charleville-<br>Mézières, Vouziers)                     | Où ?<br>✓ à proximité de                                                                                                    | Ex. : Rue des Acacias, 13700,<br>Paris, 68, 971, Bretagne                                                            |

Cliquez sur le bouton Rechercher

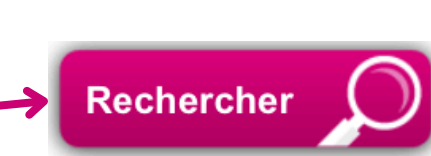

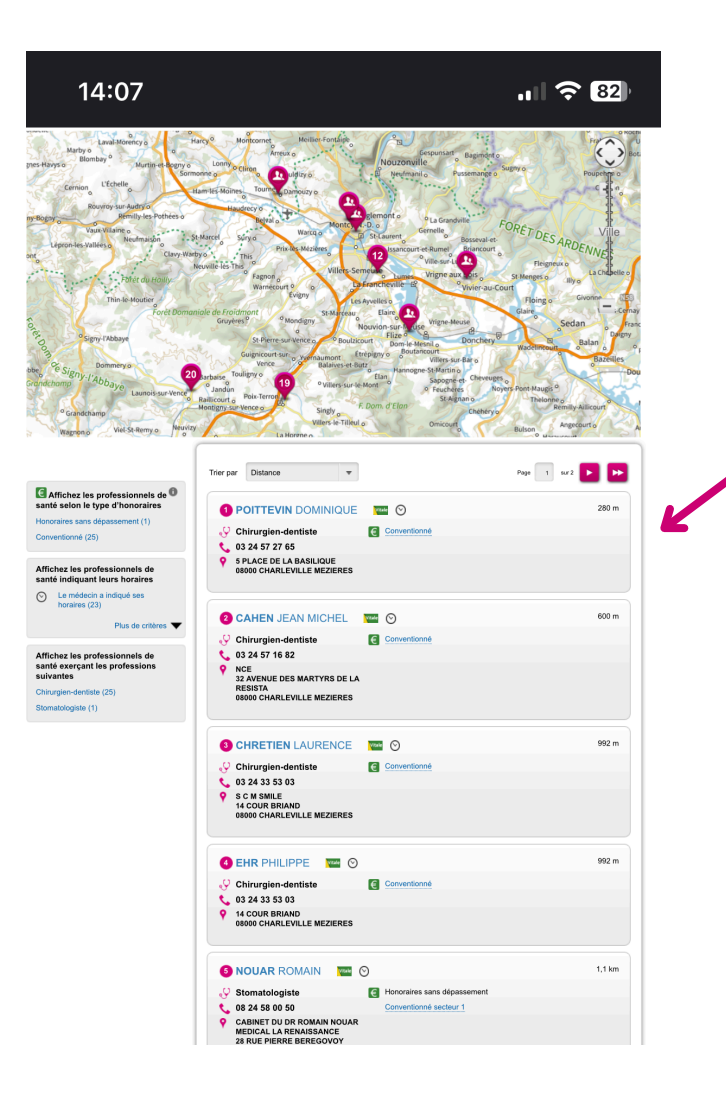

Vous allez avoir le détail du spécialiste, le numéro de téléphone, l'adresse, les actes pratiqués le système de remboursement.

| Mme <b>POITTEVIN</b> DOMINIQUE                                  | Vitale 🛇                               |
|-----------------------------------------------------------------|----------------------------------------|
| <ul> <li>Chirurgien-dentiste</li> <li>03 24 57 27 65</li> </ul> | Conventionné                           |
| 5 PLACE DE LA BASILIQUE<br>08000 CHARLEVILLE MEZIERES           | Carte Vitale : Oui<br>Libéral intégral |

Vous allez avoir une liste de spécialistes correspondant à votre demande

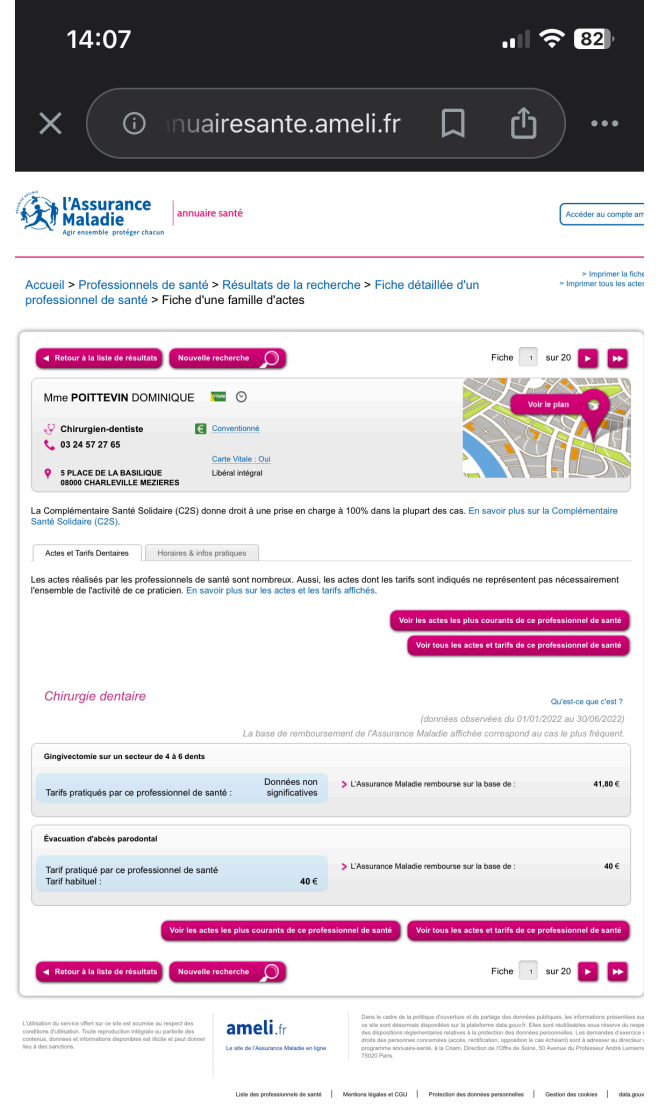